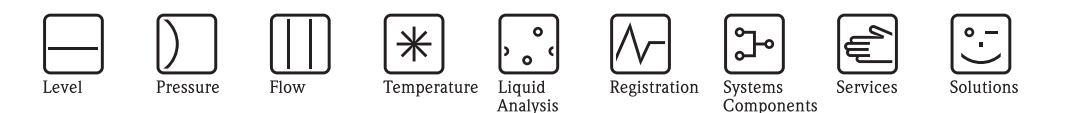

Commissioning Instructions for PTB gas approval DE-08-MI002-PTB007

# Proline Promass 84

Coriolis gas meter for applications subject to legal metrological control

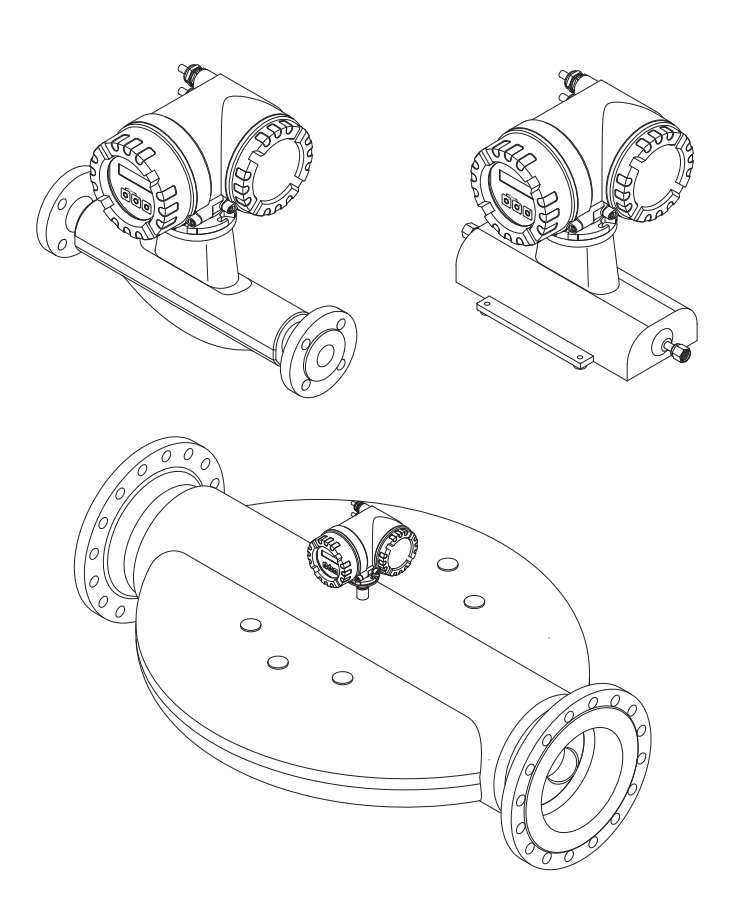

Endress + Hauser

SD00128D/06/EN/13.11 71144260

Valid as of version HART: V 3.01.XX (device software) Modbus: V 3.06.XX (device software)

# Table of contents

| 1                                                              | General information 4                                                                                                    |
|----------------------------------------------------------------|----------------------------------------------------------------------------------------------------|
| 1.1<br>1.2                                                     | How to use this document                                                                                                    |
| 2                                                              | Identification 5                                                                                                    |
| 2.1<br>2.2                                                     | Device designation and versions                                                                                                    |
| 3                                                              | Wiring 12                                                                                                    |
| 3.1<br>3.2<br>3.3                                              | Terminal assignment12Electrical connection of measuring unit13Electrical connection of remote version14                                                                                                    |
| 4                                                              | Operation and commissioning 15                                                                                                    |
| 4.1<br>4.2<br>4.3                                              | Operating options15Hardware configurations15Quick setups15                                                                                                    |
| 5                                                              | Operation subject to legal metrological                                                                                                    |
|                                                                | control ("Custody transfer") 16                                                                                                    |
| 5.1                                                            | Placing on market of measuring devices subject to legal metrological control, inspection of operational devices                                                                                                    |
| 5.2                                                            | Requirements for commissioning at point<br>of installation                                                                                                    |
| 5.3<br>5.4<br>5.5<br>5.6                                       | Requirements for usage       17         Security measures       17         Zero point adjustment       18         Configuring the measuring device for operation                                                                                                    |
| 5.7<br>5.8                                                     | subject to legal metrological control19Sealing of the measuring device20Unlocking the measuring device21                                                                                                    |
| 6                                                              | Technical data 22                                                                                                    |
| 6.1                                                            | Overview of technical data relevant to custody transfer                                                                                                    |
| 7                                                              | Functions relevant to custody transfer 28                                                                                                    |
| 7.1<br>7.2<br>7.3                                              | Custody transfer                                                                                                    |
| 7.4<br>7.5<br>7.6<br>7.7<br>7.8<br>7.9<br>7.10<br>7.11<br>7.12 | $ \rightarrow \text{Add. configuration} \qquad 29 \\ \text{Meas. variables} \rightarrow \text{Special units} \rightarrow \text{Arbitrary unit} \qquad 29 \\ \text{Quick setup} \qquad 29 \\ \text{Display} \rightarrow \text{Control} \rightarrow \text{Basic config.} \qquad 30 \\ \text{Display} \rightarrow \text{Control} \rightarrow \text{Unlocking/locking} \qquad 30 \\ \text{User interface} \rightarrow \text{Main line} \rightarrow \text{Configuration} \qquad 30 \\ \text{User interface} \rightarrow \text{Main line} \rightarrow \text{Multiplex} \qquad 30 \\ \text{User interface} \rightarrow \text{Additional line} \rightarrow \text{Configuration} \qquad 30 \\ \text{User interface} \rightarrow \text{Additional line} \rightarrow \text{Configuration} \qquad 31 \\ \text{User interface} \rightarrow \text{Information line} \rightarrow \text{Configuration} \qquad 31 \\ \end{array} $ |

| 7.13 | User interface $\rightarrow$ Information line $\rightarrow$ Multiplex 31         |
|------|----------------------------------------------------------------------------------|
| 7.14 | Totalizer $\rightarrow$ Totalizer 1 to $3 \rightarrow$ Configuration 31          |
| 7.15 | Totalizer $\rightarrow$ Handling totalizer $\ldots$ 32                           |
| 7.16 | Outputs $\rightarrow$ Current output $\rightarrow$ Configuration 32              |
| 7.17 | Outputs $\rightarrow$ Current output $\rightarrow$ Operation                     |
| 7.18 | Outputs $\rightarrow$ Pulse/freq. output $\rightarrow$ Configuration 33          |
| 7.19 | Outputs $\rightarrow$ Pulse/freq. output $\rightarrow$ Operation 35              |
| 7.20 | Outputs $\rightarrow$ Relay output $\rightarrow$ Configuration                   |
| 7.21 | Outputs $\rightarrow$ Relay output $\rightarrow$ Operation                       |
| 7.22 | Inputs $\rightarrow$ Status input $\rightarrow$ Configuration                    |
| 7.23 | Inputs $\rightarrow$ Status input $\rightarrow$ Operation                        |
| 7.24 | Basic function $\rightarrow$ Process parameter                                   |
|      | $\rightarrow$ Configuration                                                      |
| 7.25 | Basic function $\rightarrow$ Process para. $\rightarrow$ EPD parameter . 37      |
| 7.26 | Basic function $\rightarrow$ Process para. $\rightarrow$ Ref. parameter 37       |
| 7.27 | Basic function $\rightarrow$ Process parameter $\rightarrow$ Adjustment 38       |
| 7.28 | Basic function $\rightarrow$ Process para. $\rightarrow$ Pressure correct. 38    |
| 7.29 | Basic function $\rightarrow$ System parameter                                    |
|      | $\rightarrow$ Configuration                                                      |
| 7.30 | Basic function $\rightarrow$ Sensor data $\rightarrow$ Configuration 38          |
| 7.31 | Basic function $\rightarrow$ Sensor data $\rightarrow$ Flow coeff 39             |
| 7.32 | Basic function $\rightarrow$ Sensor data $\rightarrow$ Density coeff 39          |
| 7.33 | Supervision $\rightarrow$ System $\rightarrow$ Configuration                     |
| 7.34 | Supervision $\rightarrow$ System $\rightarrow$ Operation                         |
| 7.35 | Monitoring $\rightarrow$ Version-info $\rightarrow$ Device                       |
| 7.36 | Supervision $\rightarrow$ Version-info $\rightarrow$ Sensor $\dots \dots 40$     |
| 7.37 | Supervision $\rightarrow$ Version-info $\rightarrow$ Amplifier                   |
| 7.38 | Supervision $\rightarrow$ Version-info $\rightarrow$ I/O module 41               |
| 7.39 | Service & Analysis $\rightarrow$ Application $\rightarrow$ Test points 41        |
| 7.40 | Service & Analysis $\rightarrow$ Application $\rightarrow$ Monitoring $\dots$ 41 |
| 7.41 | Service & Analysis $\rightarrow$ Application                                     |
|      | $\rightarrow$ Gas measurement                                                    |

# 1 General information

## 1.1 How to use this document

#### 1.1.1 Intended use

This document is designed to help you with the preparations needed to place the Promass 84 Coriolis gas meter on the market and to put it into use.

#### 1.1.2 Target audience

This document is aimed solely at those who are authorized to place this gas meter on the market and to carry out a re-verification. The gas meter has been approved in accordance with the Measuring Instruments Directive.

#### 1.1.3 Additional documentation

This document supplements the following documentation:

- for the Proline Promass 84 HART measuring device:
  - BA00109D Operating Instructions
  - BA00110D Description of Device Functions
- for the Proline Promass 84 Modbus RS485 measuring device:
  - BA00129D Operating Instructions
  - BA00130D Description of Device Functions

### 1.2 Components of the measuring system

#### 1.2.1 System design

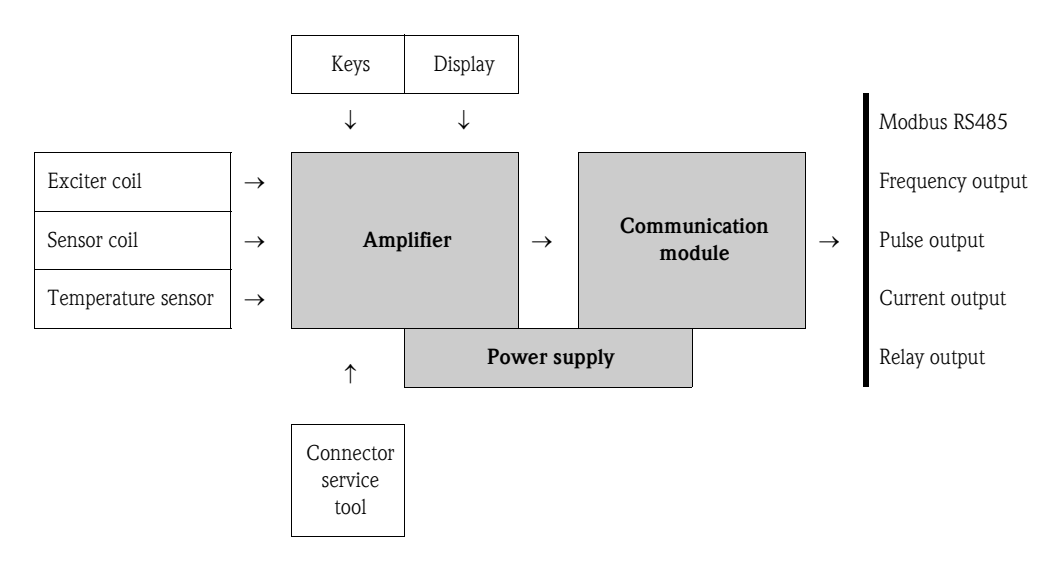

The electronics basically consist of a bus printed circuit board, which connects the power unit to the amplifier and the communication module. The sensor/exciting circuits, HistoROM/S-DAT, HistoROM/T-DAT as well as the user interface/operating module are plugged into the amplifier.

# 2 Identification

The following options are available for identification of the measuring device::

- Nameplate specifications
- Order code with breakdown of the device features on the delivery note
- Enter serial numbers from nameplates in *W@M Device Viewer* (www.endress.com/deviceviewer): All information about the measuring device is displayed.

(www.endress.com/ deviceviewei): An information about the measuring device is displayed.

- For an overview of the scope of the Technical Documentation provided, refer to the following: • The chapters "Additional documentation"  $\rightarrow \ge 4$
- Der W@M Device Viewer: Enter the serial number from the nameplate (www.endress.com/deviceviewer)

#### Reorder

The measuring device is reordered using the order code.

Extended order code:

- The device type (product root) and basic specifications (mandatory features) are always listed.
- Of the optional specifications (optional features), only the safety and approval-related specifications are listed (e.g. LA). If other optional specifications are also ordered, these are indicated collectively using the # placeholder symbol (e.g. #LA#).
- If the ordered optional specifications do not include any safety and approval-related specifications, they are indicated by the + placeholder symbol (e.g. 8E2B50-ABCDE+).

## 2.1 Device designation and versions

The "Promass 84" Coriolis gas meter consists of the following parts:

- Transmitter: Promass 84
- Sensor: Promass A, Promass F, Promass X and Promass O

The "Promass 84" gas meter has been approved in accordance with the Measuring Instruments Directive 2004/22/EC, including Appendix I Essential Requirements and Appendix MI-002 Gas Meters and Volume Conversion Devices, and also has an EC type-examination certificate DE-08-MI002-PTB007.

Two versions are available:

- Compact version:
  - Transmitter and sensor form a single mechanical unit.
- Remote version: Transmitter and sensor are installed separately.

In addition, versions for use in hazardous areas are also available.

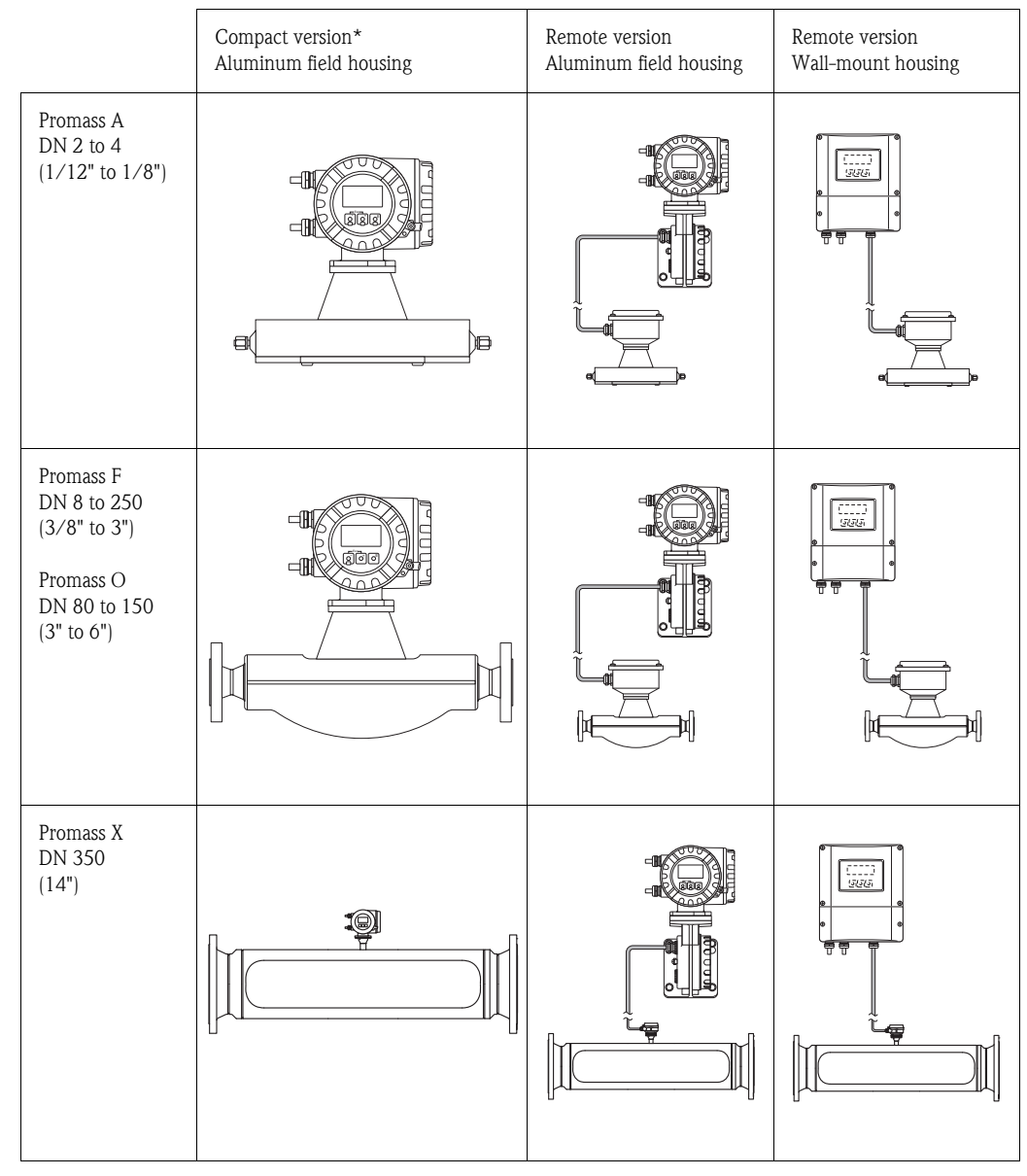

\* In the compact version, a stainless steel field housing is also available.

#### 2.2 Nameplates

The nameplates are attached to the transmitter and sensor and describe the most important technical information pertaining to the measuring device in question. The following sections describe the structure of the various nameplates using examples:

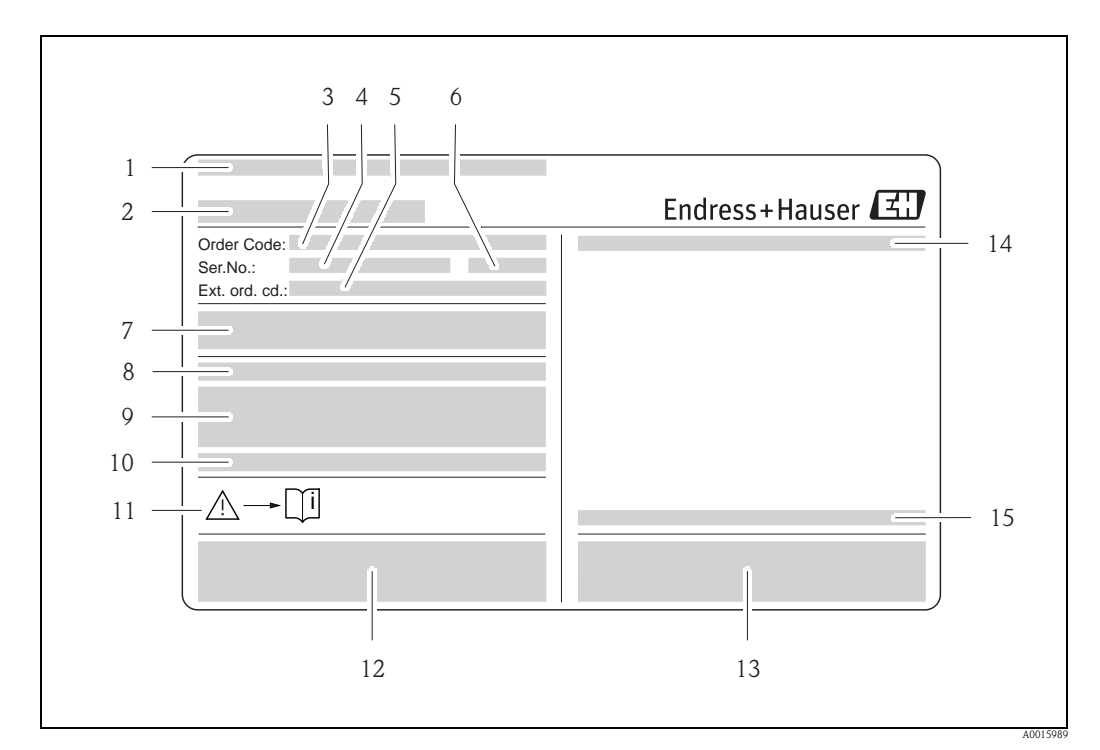

#### 2.2.1 Transmitter nameplates

*Fig. 1: Example of a transmitter nameplate* 

- 1 Certificate recipient
- 2 Name of the transmitter
- 3 Order code, meaning of individual letters and digits  $\rightarrow \ge 11$
- 4 Serial number (Ser. no.)
- 5 Extended order code (Ext. ord. cd.)
- 6 Year of manufacture
- 7 Power supply, frequency and power consumption
- 8 Additional function and software
- 9 Available inputs / outputs
- *10 Reserved for information on special products*
- *11 Please refer to operating instructions / documentation*
- 12 Reserved for certificates, approvals and for additional information on device version
- 13 Patents
- 14 Degree of protection
- 15 Ambient temperature range

#### Additional nameplate for gas meters subject to legal 2.2.2 metrological control

|    | ccuracy Class         |                 |            |
|----|-----------------------|-----------------|------------|
| Q  | (min =                | Qmax =          |            |
| pe | e, min =              | pe, max =       |            |
| G  | as Temperature        |                 |            |
| G  | as Type<br>ulse Value |                 |            |
| 10 | <b>CE</b> M 1259 D    | E-08-MI002-PTB( | 007        |
|    | 10.1 10.2             | 10.3            |            |
|    |                       |                 | A0011001-e |

Fig. 2: Example of an additional nameplate

- Name of the sensor 1
- 2 Electromagnetic / mechanical ambient class
- 3 Accuracy class
- 4 Permitted range of gas flow
- 5 Permitted pressure range
- 6 Permitted gas temperature range
- 7 Permitted operating temperature range
- 8 Information on medium
- 9 Information on pulse value
- 10 Conformity identification with CE-M mark 10.1 Number of years
- 10.2 Nominated authority
- 10.3 Number of EC type-examination certificate

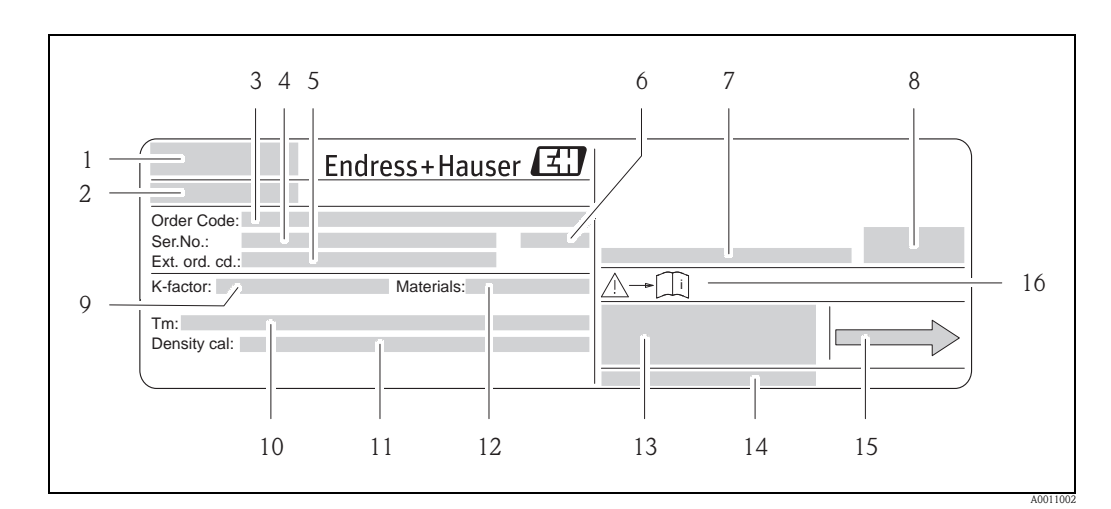

#### 2.2.3 Sensor nameplate (remote version)

Fig. 3: Example of a sensor nameplate

- 1 Certificate recipient
- 2 Name of the transmitter
- 3 Order code, meaning of individual letters and digits  $\rightarrow 11$
- 4 Serial number (Ser. no.)
- 5 Extended order code (Ext. ord. cd.)
- 6 Year of manufacture
- 7 Ambient temperature range
- 8 Degree of protection
- 9 Calibration factor with zero point (K-factor)
- 10 Max. fluid temperature (Tm)
- 11 Accuracy of density measurement (Density cal.)
- 12 Material of measuring tubes (Materials)
- 13 Reserved for additional information on device version e.g. approvals, certificates
- 14 Patents
- 15 Flow direction
- 16 Please refer to operating instructions / documentation

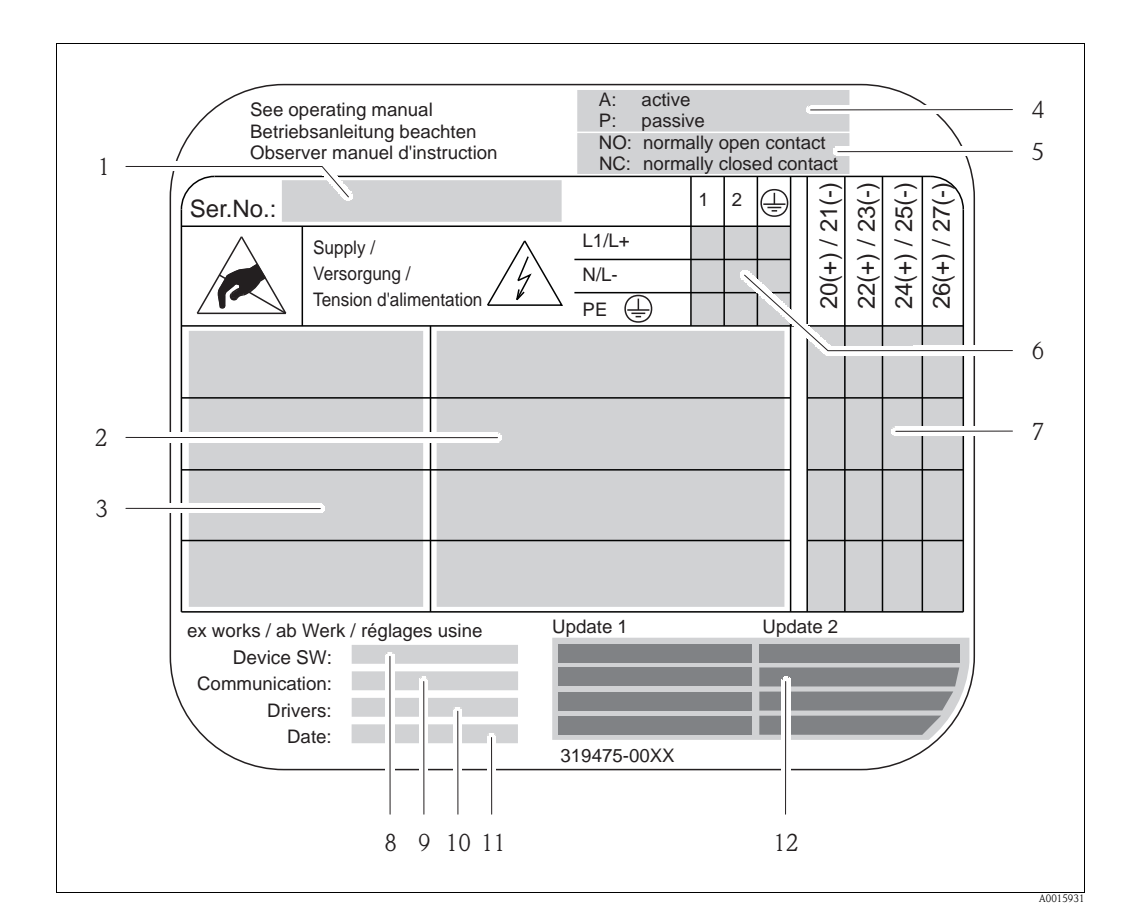

#### 2.2.4 Nameplate for connections

*Fig. 4: Example of a connection nameplate* 

- 1 Serial number (Ser.No.)
- 2 Possible inputs and outputs
- *3* Signals present at inputs and outputs
- 4 Possible configuration of current output
- 5 Possible configuration of relay contacts
- 6 Terminal assignment, cable for power supply
- 7 Terminal assignment and configuration (see point 4 and 5) of inputs and outputs
- 8 Version of device software currently installed (Device SW)
- 9 Installed communication type (Communication)
- 10 Information on current communication software (Drivers: Device Revision and Device Description),
- 11 Date of installation (Date)
- 12 Current updates to data specified in points 8 to 11 (Update1, Update 2)

#### 2.2.5 Structure of order code/serial number

The order code/serial number (type code) describes the exact structure and equipment level of the measuring system. It can be found on the nameplate of the transmitter and sensor and is structured as follows:

| PROMASS                                       | 8                                          | 4 * | * * | * | ] - | * | * | * | * | * | * | * | * | * | * | * | * + | # | * | * | # |
|-----------------------------------------------|--------------------------------------------|-----|-----|---|-----|---|---|---|---|---|---|---|---|---|---|---|-----|---|---|---|---|
| Pos no.:                                      |                                            |     |     |   |     |   |   |   |   |   |   |   |   |   |   |   |     |   |   |   |   |
| 1 Instrument family                           |                                            |     |     |   |     |   |   |   |   |   |   |   |   |   |   |   |     |   |   |   |   |
| 2 Electronics                                 |                                            |     |     |   |     |   |   |   |   |   |   |   |   |   |   |   |     |   |   |   |   |
| 3 Sensor A, F, O or X                         |                                            |     |     |   |     |   |   |   |   |   |   |   |   |   |   |   |     |   |   |   |   |
| 4 to 5 Nominal diameter                       |                                            |     |     |   |     |   |   |   |   |   |   |   |   |   |   |   |     |   |   |   |   |
| 6 Hyphen                                      |                                            |     |     |   |     |   |   |   |   |   |   |   |   |   |   |   |     |   |   |   |   |
| 7 Measuring tube material                     |                                            |     |     |   |     |   |   |   |   |   |   |   |   |   |   |   |     |   |   |   |   |
| 8 to 10 Process connection/seal               |                                            |     |     |   |     |   |   |   |   |   |   |   |   |   |   |   |     |   |   |   |   |
| 11 Certification                              |                                            |     |     |   |     |   |   |   |   |   |   |   |   |   |   |   |     |   |   |   |   |
| 12 Calibration                                |                                            |     |     |   |     |   |   |   |   |   |   |   |   |   |   |   |     |   |   |   |   |
| 13 Approval                                   | Approval                                   |     |     |   |     |   |   |   |   |   |   |   |   |   |   |   |     |   |   |   |   |
| 14 Type (compact/remote)/degree of protection | Type (compact/remote)/degree of protection |     |     |   |     |   |   |   |   |   |   |   |   |   |   |   |     |   |   |   |   |
| 15 Cable entry type                           |                                            |     |     |   |     |   |   |   |   |   |   |   |   |   |   |   |     |   |   |   |   |
| 16 Power supply/display                       |                                            |     |     |   |     |   |   |   |   |   |   |   |   |   |   |   |     |   |   |   |   |
| 17 Custody transfer approval                  |                                            |     |     |   |     |   |   |   |   |   |   |   |   |   |   |   |     |   |   |   |   |
| 18 Outputs/inputs                             | ]                                          |     |     |   |     |   |   |   |   |   |   |   |   |   |   |   |     |   |   |   |   |

| Approval for applications subject to legal metrological control (pos. no. 17) |                                                      |  |  |  |  |
|-------------------------------------------------------------------------------|------------------------------------------------------|--|--|--|--|
| L                                                                             | MID Type Examination Certificate Gas MI-002 (Europe) |  |  |  |  |

# 3 Wiring

Warning!

/!`

When connecting Ex-certified devices, see the notes and diagrams in the Ex-specific supplement to these operating instructions. Please do not hesitate to contact your Endress+Hauser sales office if you have any questions.

## 3.1 Terminal assignment

The values for the individual inputs and outputs can be found in the Technical Data  $\rightarrow$   $\geqq$  22

| Order characteristic      | Terminal no. (inputs/outputs) |                    |                                   |                                       |  |  |  |  |
|---------------------------|-------------------------------|--------------------|-----------------------------------|---------------------------------------|--|--|--|--|
| for "inputs/outputs"      | 20 (+) / 21 (-)               | 22 (+) / 23 (-)    | 24 (+) / 25 (-)                   | 26 (+) / 27 (-)                       |  |  |  |  |
| Fixed communication boar  | ds (permanent assigr          | nment)             |                                   |                                       |  |  |  |  |
| S                         | _                             | _                  | Frequency output<br>Ex i, passive | Current output<br>HART, Ex i, active  |  |  |  |  |
| Т                         | -                             | -                  | Frequency output<br>Ex i, passive | Current output<br>HART, Ex i, passive |  |  |  |  |
| Flexible communication bo | ards                          |                    |                                   |                                       |  |  |  |  |
| D                         | Status input                  | Relay output       | Frequency output                  | Current output<br>HART                |  |  |  |  |
| М                         | Status input                  | Frequency output 2 | Frequency output 1                | Current output<br>HART                |  |  |  |  |
| Ν                         | Current output                | Frequency output   | Status input                      | Modbus<br>RS485                       |  |  |  |  |
| 1                         | Relay output                  | Frequency output 2 | Frequency output 1                | Modbus<br>RS485                       |  |  |  |  |
| Q                         | -                             | -                  | Status input                      | Modbus<br>RS485                       |  |  |  |  |
| 2                         | Relay output                  | Current output 2   | Frequency output                  | Current output 1<br>HART              |  |  |  |  |
| 7                         | Relay output 1                | Relay output 2     | Status input                      | Modbus<br>RS485                       |  |  |  |  |

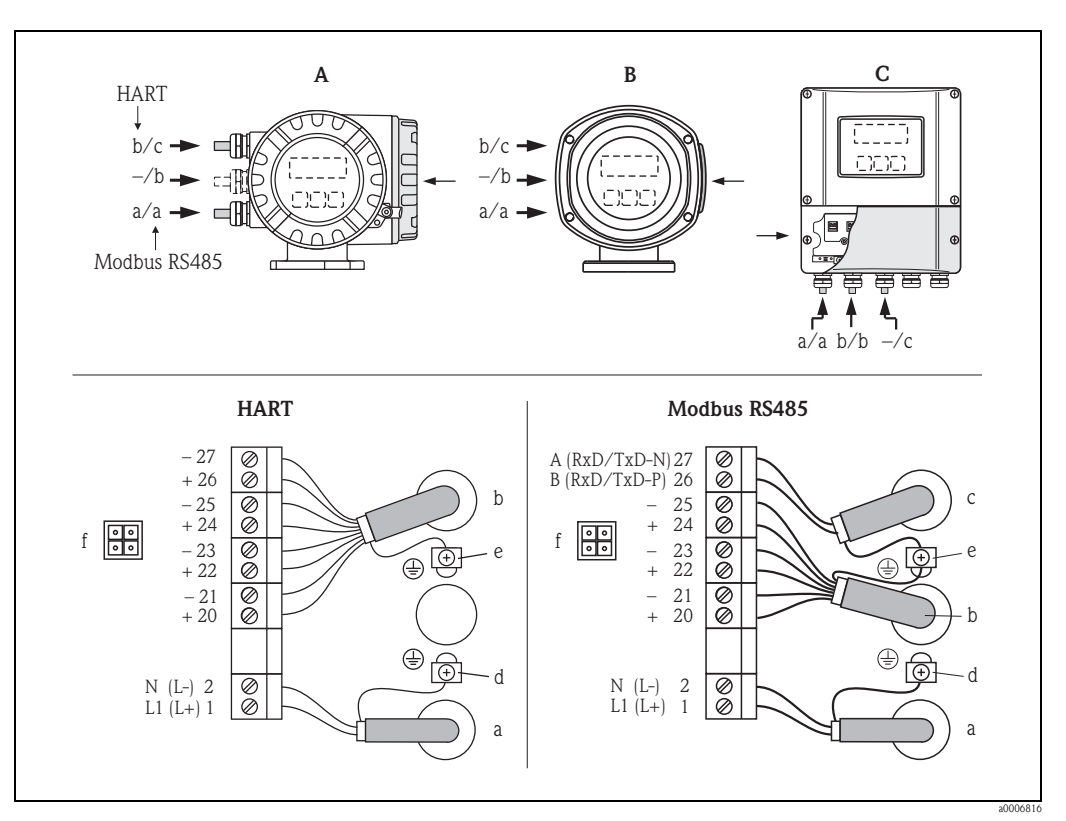

#### 3.2 Electrical connection of measuring unit

Fig. 5: Connecting the transmitter, conductor cross-section max. 2.5 mm<sup>2</sup>

- A View A (aluminum field housing)
- B View B (stainless steel field housing)
- C View C (wall-mount housing)
- a Cable for power supply: 85 to 260 V AC, 20 to 55 V AC, 16 to 62 V DC – Terminal no. 1: L1 for AC, L+ for DC
  - Terminal no. 2: N for AC, L- for DC Signal cable: Terminal assignment  $\rightarrow \square 12$
- b Signal cable: Terminal assignment  $\rightarrow \stackrel{\text{$\cong$}}{=} 12$ c Fieldbus cable: Terminal assignment  $\rightarrow \stackrel{\text{$\cong$}}{=} 12$
- d Ground terminal for protective ground
- *e* Ground terminal for signal/fieldbus cable shield
- f Service connector for connection to FXA193 service interface with Proline adapter cable (Fieldcheck, FieldCare)

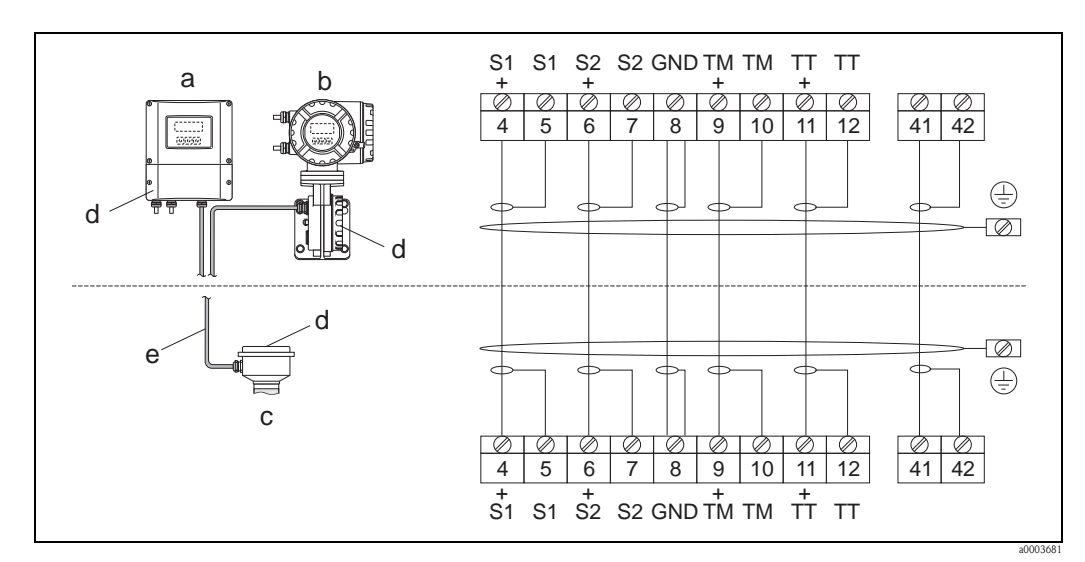

### 3.3 Electrical connection of remote version

*Fig. 6: Connecting the remote version* 

a Wall-mount housing: Non-hazardous area and ATEX II3G / Zone 2

b Wall-mount housing: ATEX II2G / Zone 1 /FM/CSA

c Remote version, flange version

Terminal no.:

4/5 = gray

6/7 = green 8 = yellow

8 = yellow 9/10 = pink

11/12 = white

41/42 = brown

#### 3.3.1 Cable specification, connecting cable

In the remote version, the specifications of the cable connecting the transmitter to the sensor are as follows:

- $6 \times 0.38 \text{ mm}^2$  PVC cable with common shield and individually shielded cores
- Conductor resistance:  $\leq 50 \ \Omega/km$
- Capacitance core/shield: ≤ 420 pF/m
- Cable length: max. 20 m
- Operating temperature: max. +105 °C

#### Note!

The cable must be installed securely, to prevent movement.

# 4 Operation and commissioning

#### 4.1 **Operating options**

Different options are available for the configuration, commissioning and operation of the measuring device:

- Onsite operation (optional)
- Configuration programs (e.g. FieldCare)
- HART protocol or Modbus RS485 communication (depending on measuring device version)

Exact information on these topics can be found in the accompanying operating instructions (BA00109D, Proline Promass 84 HART or BA00129D, Proline Promass 84 Modbus RS485).

## 4.2 Hardware configurations

Using hardware switches, different configurations can be set up depending on the measuring device version:

- Hardware write protection  $\rightarrow$  on/off
- Device address
- Terminating resistors
- Configuration of current output  $\rightarrow$  active/passive
- $\blacksquare$  Configuration of relay output  $\rightarrow$  NC contact/NO contact
- Configuration of pulse/frequency output  $\rightarrow$  Line monitoring

Exact information on this topic can be found in the accompanying operating instructions (BA00109D, Proline Promass 84 HART or BA00129D, Proline Promass 84 Modbus RS485).

## 4.3 **Quick setups**

Using quick setups, the measuring device can be commissioned quickly, and different configurations (depending on the measuring device version) can be set up:

- Commissioning
- Pulsating flow
- Gas measurement
- Communication (only Proline Promass 84 Modbus RS485)

Exact information on this topic can be found in the accompanying operating instructions (BA00109D, Proline Promass 84 HART or BA00129D, Proline Promass 84 Modbus RS485).

# 5 Operation subject to legal metrological control ("Custody transfer")

# 5.1 Placing on market of measuring devices subject to legal metrological control, inspection of operational devices

All Promass 84 Coriolis gas meters are tested at Endress+Hauser Flowtec AG or on an approved reference test rig (e.g. PIGSAR) using reference measurements.

The devices are placed on the market and put into use by either Endress+Hauser Flowtec AG in accordance with Measuring Instruments Directive, Module D or by an notified body in accordance with Module F.

The gas meter may then be used in applications subject to legal metrological control. The associated seal on the measuring device ensures this status.

Regular inspections of operational devices must be carried out in accordance with national regulations.

## 5.2 Requirements for commissioning at point of installation

#### 5.2.1 Installation

As far as possible, the Promass 84 Coriolis gas meter must be mounted strainlessly. The metering system must, in appropriate way, be equipped with a gate valve so that, if necessary, a zero flow can be achieved for checking and adjusting the zero point. The valve needs not to be protected.

The types, serial numbers and software versions of all the meter modules used at the point of installation must be compared with the specifications in the accompanying documentation. Likewise, the electrical characteristics of additional devices which are connected to the outputs of the Promass 84 gas meter, must be tested.

When securing the gas meter at the point of installation, the parameters relating to measurement technology  $\rightarrow \stackrel{\text{$\cong$}}{\Rightarrow} 28$  ff. must be checked using the parameter list which accompanies the device (see also CD-ROM: Product Documentation).

The data on the sheet accompanying the device are verified for accuracy, a change in the zero point and the configuration of device-specific functions. Changes in the parameters relating to measurement technology at the point of installation must be documented in the acceptance report. This also applies to a possible necessary zero point corrections (old zero point, new zero point), e.g. if significant changes in the tensions on the installed meter can not be excluded. The acceptance report for the device must be kept on file.

If the device is to be subject to legal metrological control, the connecting cables must be secured as well.

#### 5.2.2 Operating pressure ranges

The Promass 84 gas meter must be used in accordance with the pe,min and pe,max values indicated on the additional nameplate  $\rightarrow \square$  2. The values must be selected in such a way that the gases or gas mixtures to be measured occur only in a gaseous state in the designated temperature range.

#### 5.3 Requirements for usage

The meter must be operated with an uninterruptible voltage supply (emergency current supply in according to EN 60654-2), which can bridge a power failure and secure operation for at least 3 days or until maintenance operations are is carried out.

An automatic maintenance request must be technically ensured by the operator of the meters. The functioning of the uninterruptible voltage supply and the triggering of the automatic maintenance request must be checked and recorded in writing by the operator of the device.

When the device is in use, it must be ensured that the operating pressure does not drop below the minimum operating pressure.

Missing seals must be set on the meter by the operator of the facility (the party selling the energy), to ensure that the purchasing party cannot make any intentional or accidental changes.

#### 5.4 Security measures

The main verification mark and the protective marks are taken from  $\rightarrow$   $\square$  7  $\rightarrow$   $\square$  20.

### 5.5 Zero point adjustment

All Promass measuring devices are calibrated under reference operating conditions with state-ofthe-art technology. The zero point calculated in this way is printed on the nameplate  $\rightarrow \square$  1. However, it can also be shown at any time on the display using the key sequence BASIC FUNCTION  $\rightarrow$  SENSOR DATA  $\rightarrow$  CONFIGURATION  $\rightarrow$  ZERO POINT (6803). See also the manual entitled "Description of Device Functions" BA00110D Promass 84 HART or BA00130D Promass 84 Modbus RS485.

In the case of the Promass 84, it is recommended that a zero point adjustment be carried out using a (test) gas during calibration and testing of the measurement technology. The resulting value must be documented in the report accompanying the device or in the acceptance report.

#### Performing the zero point adjustment

- 1. Operate the system until operating conditions have settled. This usually takes approx. 5 minutes at maximum flow rates.
- 2. Stop the flow (v = 0 m/s).
- 3. Check the shutoff valves for leaks.
- 4. Check that the operating pressure is correct.
- 5. Using the local display, select the ZEROPOINT ADJUSTMENT function in the function matrix: BASIC FUNCTIONS → PROCESS PARAMETER → ADJUSTMENT → ZERO POINT ADJUSTMENT
- 6. When you press  $\pm$  or = you are automatically prompted to enter the access code if the function matrix is still disabled. Enter the code (factory setting = 84).
- Use + or to select START and confirm with E.
   Select YES at the prompt and press E again to confirm.
   Zero point adjustment now starts.
  - The message "ZEROPOINT ADJUST RUNNING" appears on the display for 30 to 60 seconds while adjustment is in progress.
  - If the flow in the pipe exceeds 0.1 m/s, the following error message appears on the display: "ZERO ADJUST NOT POSSIBLE".
  - When the zero point adjustment completes, the "ZERO ADJUST." function reappears on the display.
- 8. Back to the HOME position:
  - Press and hold down the Esc keys (-) for longer than three seconds, or repeatedly press and release these keys.

# 5.6 Configuring the measuring device for operation subject to legal metrological control

Precondition: The device is operational and **not** in custody transfer mode.

Configuration of those functions which are important for custody transfer measurement, such as output configuration, custody transfer variable and measuring mode.

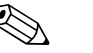

Note!

A detailed description of the functions can be found in the manual entitled "Description of Device Functions" BA00110D Promass 84 HART or BA00130D Promass 84 Modbus RS485.

- In the CUSTODY TRANSFER (Z) block: In the functions Z001 to Z008, the outputs relevant to custody transfer measurement can be set to custody transfer and the current custody transfer displayed.
- In the OUTPUTS (E) block: The custody transfer variables can be assigned to the existing outputs.
- In the "INPUTS" (F) block:
   A switching behavior is assigned to the input.

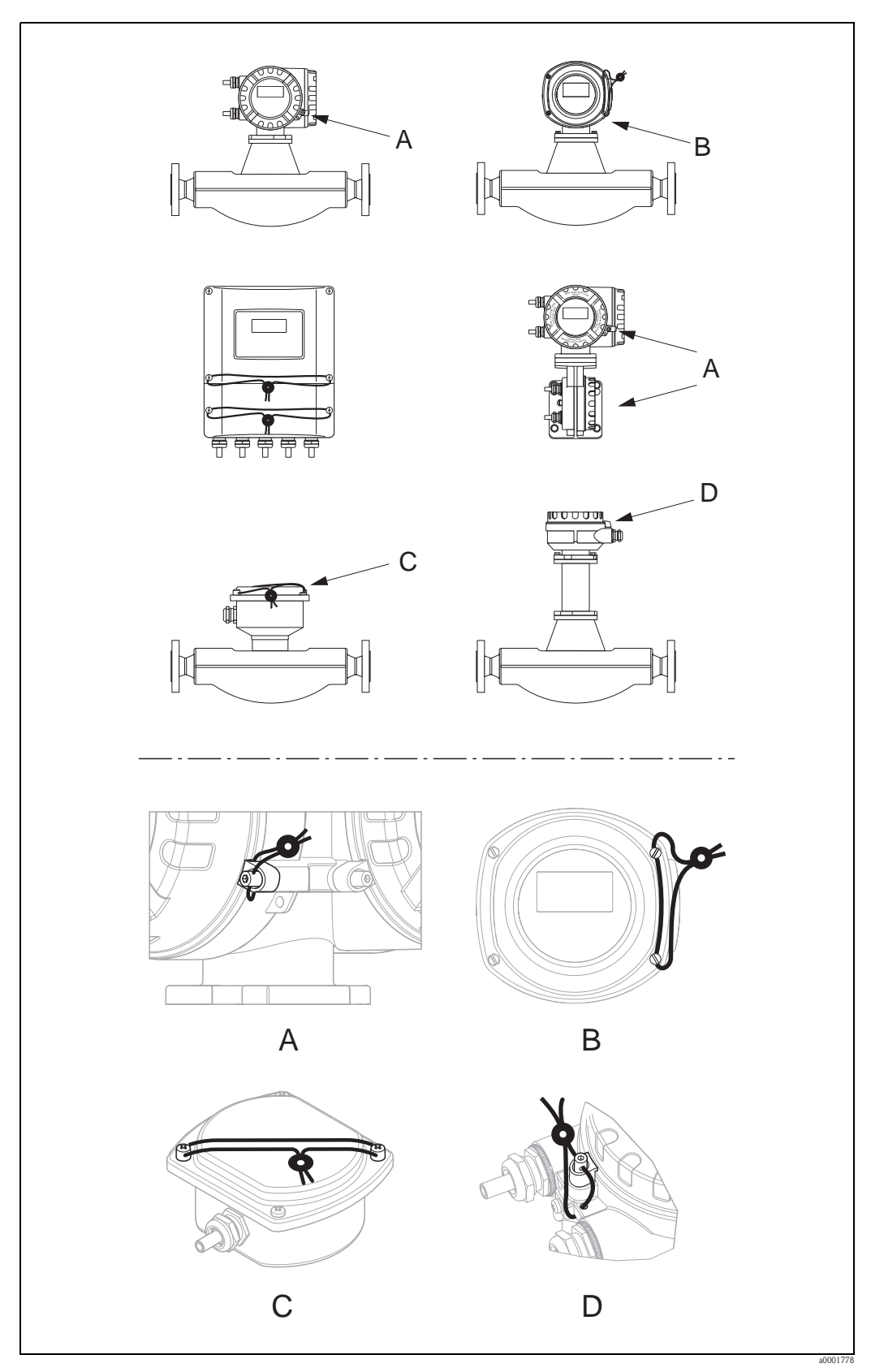

# 5.7 Sealing of the measuring device

Fig. 7: Examples of how to seal the various device versions.

#### 5.8 Unlocking the measuring device

Precondition: The device is operational and is already set to custody transfer mode.

- 1. Disconnect the device from the operating voltage.
- 2. Remove the custody transfer seals.

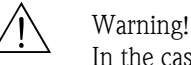

In the case of explosion-protected equipment, observe a cooling or discharge time of 10 minutes before opening the device.

- 3. Open the cover of the transmitter housing electronics compartment. Detailed procedure for the compact/wall-mount version can be found in the Operating Instructions BA00109D Promass 84 HART or BA00129D Promass 84 Modbus RS485.
- 4. Remove the S-DAT
- 5. Reconnect the device to the power supply.
- 6. The device runs through the startup cycle. After startup, the error message "#031 SENSOR HW-DAT" is displayed.

Note! This error message appears because the S-DAT has been removed. This does not have any effect on the subsequent steps.

- 7. Disconnect the device from the power supply again.
- 8. Reinsert the S-DAT.
- 9. Screw the covers of the electronics compartment and the display module back on.
- 10. Reconnect the device to the power supply.
- 11. The device runs through the startup cycle. During startup, the message "CUSTODY TRANSFER NO" appears on the display.
- 12. The device is now operational and is not in custody transfer mode.

# 6 Technical data

# 6.1 Overview of technical data relevant to custody transfer

#### 6.1.1 Device software

See type-examination certificate DE-08-MI002-PTB007: www.endress.com  $\rightarrow$  Download-Area

#### 6.1.2 Interfaces

information on the device.

| Service interface                 | For connecting service tools used to configure and analyze the measuring device.<br>Connection via the Commubox FXA195 (HART) or FXA 193(Modbus) service interface.                                                                                                    |  |  |  |  |
|-----------------------------------|----------------------------------------------------------------------------------------------------|--|--|--|--|
|                                   | 6.1.3 Operating programs                                                                                                    |  |  |  |  |
| FieldCare                         | FieldCare is Endress+Hauser's FDT-based plant asset management tool and allows the configuration<br>and diagnosis of intelligent field devices. The use of status information means that you also have a<br>simple but effective tool for monitoring devices. Proline flowmeters are accessed via a service<br>interface or the FXA195 or FXA 193. |  |  |  |  |
| SIMATIC PDM (HART only)           | SIMATIC PDM (Siemens) is a standardized, nonproprietary tool for the operation, configuration, maintenance and diagnosis of intelligent field devices.                                                                                                    |  |  |  |  |
| AMS (HART only)                   | AMS (Asset Management Solutions by Emerson Process Management):<br>Program for operating and configuring the devices.                                                                                                    |  |  |  |  |
|                                   | 6.1.4 Operating tools                                                                                                    |  |  |  |  |
| HART handheld terminal<br>DXR 375 | Selecting device functions with a HART Communicator is a process involving a number of menu levels and a special HART function matrix.<br>The HART manual in the carrying case of the HART Communicator contains more detailed                                                                                                    |  |  |  |  |

6.1.5

Input

| Measured variable | <ul> <li>Mass flow<br/>(proportional to the phase difference between two sensors mounted on the measuring tube which<br/>register a phase shift in the oscillation)</li> <li>Fluid density<br/>(proportional to the resonance frequency of the measuring tube)</li> <li>Fluid temperature</li> </ul> |
|-------------------|----------------------------------------------------------------------------------------------------|
|                   | (via temperature sensors)/(not suitable for custody transfer measurement)                                                                                                    |

#### Measuring range

Promass A

| D    | N      | Minimum flow            | Maximum flow                      | Lowest permitted density at             |
|------|--------|-------------------------|-----------------------------------|-----------------------------------------|
| [mm] | [inch] | O <sub>min</sub> [kg∕h] | O <sub>max</sub> [kg∕h]           | p <sub>e,min</sub> [kg/m <sup>3</sup> ] |
| 1    | 1/24   | 0.072                   | $0.6 \cdot \rho_{\text{pe, min}}$ | 2.4                                     |
| 2    | 1/12   | 0.360                   | $2.3 \cdot \rho_{\text{pe, min}}$ | 3.1                                     |
| 4    | 1/8    | 1.700                   | $11 \cdot \rho_{\text{pe, min}}$  | 3.1                                     |

 $\rho_{\text{pe,\,min}}$  = density [kg/m³] at meter input at minimum operating overpressure  $P_{e,\,\text{min}}$ 

#### Promass F

| D    | N      | Minimum flow            | Maximum flow                       | Lowest permitted density at |
|------|--------|-------------------------|------------------------------------|-----------------------------|
| [mm] | [inch] | O <sub>min</sub> [kg∕h] | O <sub>max</sub> [kg∕h]            | p <sub>e,min</sub> [kg∕m³]  |
| 8    | 3/8    | 3.6                     | $20 \cdot \rho_{\text{pe, min}}$   | 3.6                         |
| 15   | 1/2    | 12.0                    | $60 \cdot \rho_{\text{pe, min}}$   | 4.0                         |
| 25   | 1      | 30.0                    | $200 \cdot \rho_{\text{pe, min}}$  | 3.0                         |
| 40   | 1 1/2  | 135.0                   | $400 \cdot \rho_{\text{pe, min}}$  | 6.8                         |
| 50   | 2      | 210.0                   | $600 \cdot \rho_{pe, min}$         | 7.0                         |
| 80   | 3      | 550.0                   | $1200 \cdot \rho_{\text{pe, min}}$ | 9.2                         |
| 100  | 4      | 1260.0                  | $2000 \cdot \rho_{\text{pe, min}}$ | 12.6                        |
| 150  | 6      | 1860.0                  | $3000 \cdot \rho_{\text{pe, min}}$ | 12.4                        |
| 250  | 10     | 5100.0                  | 8000 · $\rho_{pe, min}$            | 12.8                        |

 $\rho_{\text{pe,\,min}}$  = density [kg/m³] at meter input at minimum operating overpressure  $P_{e,\,\text{min}}$ 

#### Promass O

| D    | N      | Minimum flow            | Maximum flow                       | Lowest permitted density at             |
|------|--------|-------------------------|------------------------------------|-----------------------------------------|
| [mm] | [inch] | O <sub>min</sub> [kg∕h] | O <sub>max</sub> [kg∕h]            | p <sub>e,min</sub> [kg/m <sup>3</sup> ] |
| 80   | 3      | 550.0                   | $1200 \cdot \rho_{\text{pe, min}}$ | 9.2                                     |
| 100  | 4      | 1260.0                  | 2000 · $\rho_{pe, min}$            | 12.6                                    |
| 150  | 6      | 1860.0                  | $3000 \cdot \rho_{\text{pe, min}}$ | 12.4                                    |
| 250  | 10     | 5100.0                  | $8000 \cdot \rho_{pe, min}$        | 12.8                                    |

 $\rho_{pe,\,min}$  = density [kg/m³] at meter input at minimum operating overpressure  $P_{e,\,min}$ 

#### Promass X

| D    | N      | Minimum flow            | Maximum flow                        | Lowest permitted density at |
|------|--------|-------------------------|-------------------------------------|-----------------------------|
| [mm] | [inch] | Q <sub>min</sub> [kg/n] | O <sub>max</sub> [kg/n]             | p <sub>e,min</sub> [kg∕ m³] |
| 350  | 14     | 10200.0                 | $16000 \cdot \rho_{\text{pe, min}}$ | 12.8                        |

 $\rho_{pe,\,min} = density \; [kg/m^3] \; at \; meter \; input \; at \; minimum \; operating \; overpressure \; P_{e,\,min}$ 

| Input signal | Status input (auxiliary input), Promass 84 HART                                                                                                    |
|--------------|----------------------------------------------------------------------------------------------------|
|              | $U=3$ to 30 V DC, $R_i=5~\mathrm{k}\Omega,$ galvanically isolated. Configurable for: totalizer reset, positive zero return, error message reset, start zero point adjustment                                                         |
|              | Status input (auxiliary input), Promass 84 Modbus RS485                                                                                                    |
|              | U = 3 to 30 V DC, $R_i = 3 k\Omega$ , galvanically isolated.<br>Switching level: 3 to 30 V DC, polarity-independent.<br>Configurable for: totalizer reset, positive zero return, error message reset, start zero point<br>adjustment |

#### 6.1.6 Output

Output signal

#### Current output, Promass 84 HART

Active/passive selectable, galvanically isolated, time constant selectable (0.05 to 100 s), full scale value selectable, temperature coefficient: typically 0.005% o.r./°C, resolution: 0.5  $\mu$ A

- Active: 0/4 to 20 mA,  $R_L \ge 250 \Omega$
- Passive: 4 to 20 mA; supply voltage V<sub>S</sub> 18 to 30 V DC;  $R_i \ge 150 \Omega$

#### Current output, Promass 84 Modbus RS485

Active/passive selectable, galvanically isolated, time constant selectable (0.05 to 100 s), full scale value selectable, temperature coefficient: typically 0.005% o.r./°C, resolution: 0.5  $\mu$ A

- Active: 0/4 to 20 mA,  $R_L < 700 \ \Omega$
- $\blacksquare$  Passive: 4 to 20 mA; supply voltage V\_S 18 to 30 V DC;  $R_i \geq 150 \ \Omega$

#### Pulse/frequency output, Promass 84 HART

For custody transfer measurement, two pulse outputs can be operated, phase-shifted. Passive, galvanically isolated, open collector, 30 V DC, 250 mA

Frequency output:

End value frequency 2 to 10000 Hz ( $f_{max} = 12500$  Hz), on/off ratio 1:1, pulse width max. 2 s. In "Phase-shifted pulse outputs" operating mode, the end value frequency is limited to a maximum of 5000 Hz.

Pulse output:
 Pulse value and pulse polarity selectable, pulse width configurable (0.05 to 2000 ms)

#### Pulse/frequency output, Promass 84 Modbus RS485

Active/passive selectable, galvanically isolated

- Active: 24 V DC, 25 mA (max. 250 mA for 20 ms),  $R_L > 100 \Omega$
- Passive: Open collector, 30 V DC, 250 mA
- Frequency output: End value frequency 2 to 10000 Hz (f<sub>max</sub> = 12500 Hz), on/off ratio 1:1, pulse width max. 2 s
- Pulse output: Pulse value and pulse polarity selectable, pulse width configurable (0.05 to 2000 ms)

|                        | Modbus RS485                                                                                                    |
|------------------------|----------------------------------------------------------------------------------------------------|
|                        | <ul> <li>Modbus device type: slave</li> <li>Address range: 1 to 247</li> <li>Supported function codes: 03, 04, 06, 08, 16, 23</li> <li>Broadcast: supported by the function codes 06, 16, 23</li> <li>Physical interface RS485 in accordance with EIA/TIA-485 standard</li> <li>Supported baud rate: 1200, 2400, 4800, 9600, 19200, 38400, 57600, 115200 baud</li> <li>Transmission mode: RTU or ASCII</li> <li>Response times: Direct data access = typically 25 to 50 ms<br/>Auto-scan buffer (data range) = typically 3 to 5 ms</li> <li>Possible output combinations → 🖹 12</li> </ul> |
| Signal on alarm        | <i>Current output</i><br>Failsafe mode selectable (for example, according to NAMUR Recommendation NE 43)                                                                                                    |
|                        | Pulse/frequency output<br>Failsafe mode selectable                                                                                                    |
|                        | <i>Relay output</i><br>De-energized in the event of a fault or power supply failure                                                                                                    |
|                        | <i>Modbus RS485</i> If a fault occurs, the value NaN (not a number) is output for the process variables.                                                                                                    |
| Switch output          | <i>Relay output</i><br>Normally closed (NC or break) or normally open (NO or make) contacts available<br>(factory setting: normally open),<br>max. 30 V / 0.5 A AC; 60 V / 0.1 A DC, galvanically isolated.                                                                                                    |
| Load                   | See "Output signal"                                                                                                    |
| Galvanic isolation     | All circuits for inputs, outputs, and power supply are galvanically isolated from each other.                                                                                                    |
|                        | 6.1.7 Power supply                                                                                                    |
| Electrical connections | $\rightarrow \square 13$                                                                                                    |
| Supply voltage         | 85 to 260 V AC, 45 to 65 Hz<br>20 to 55 V AC, 45 to 65 Hz<br>16 to 62 V DC                                                                                                    |
| Cable specifications   | Remote version $\rightarrow 14$                                                                                                    |
| Power consumption      | AC: <15 VA (including sensor)<br>DC: <15 W (including sensor)                                                                                                    |
|                        | Switch-on current<br>• max. 13.5 A (< 50 ms) at 24 V DC<br>• max. 3 A (< 5 ms) at 260 V AC                                                                                                    |
| Power supply failure   | <ul> <li>Lasting min. 1 power cycle:</li> <li>EEPROM or T-DAT saves measuring system data if power supply fails.</li> <li>S-DAT: exchangeable data storage chip which stores the data of the sensor (nominal diameter, serial number, calibration factor, zero point, etc.)</li> </ul>                                                                                                    |
| Potential equalization | No measures necessary. For explosion-protected equipment $\rightarrow$ see separate Ex-documentation supplied                                                                                                    |

| <ul> <li>Measured variable: mass of gas flowing through in kg, volume of gas flowing through in m<sup>3</sup><br/>(possible with clean gases)</li> </ul> |
|----------------------------------------------------------------------------------------------------|
| <ul> <li>Gas types, covered by MI-002 : fuel gases, technically pure flammable gases and mixtures of these gases in a gaseous state</li> </ul>           |
| <ul> <li>Additional allowed gas types: Nonflammable technical gases, mixtures of these and mixtures<br/>containing fuel gases</li> </ul>                 |
| ■ Gas temperature range: -25°C to +55°C                                                                                                    |
| Operating overpressure range:                                                                                                    |
| - 5 to 100 bar (standard)                                                                                                    |
| – to 280 bar (Promass O)                                                                                                    |
| <ul> <li>– to 350 bar (high-pressure version Promass A)</li> </ul>                                                                                       |
| ■ Climatic ambient conditions: -40°C to +55°C; condensation possible                                                                                     |
| Degree of protection: IP67                                                                                                    |
| <ul> <li>Mechanical ambient conditions: M3 (for transporting on vehicles), M2 (in operation)</li> </ul>                                                  |
| Electromagnetic ambient conditions: E3                                                                                                    |

### 6.1.8 Normal operating conditions

#### 6.1.9 Human interface

| Display elements   | <ul> <li>Liquid crystal display: illuminated, four lines with 16 characters per line</li> <li>Selectable display of different measured values and status variables</li> <li>3 totalizers</li> <li>At ambient temperatures below -20 °C, the readability of the display may be impaired.</li> </ul> |
|--------------------|----------------------------------------------------------------------------------------------------|
| Operating elements | <ul> <li>Local operation with three optical sensors (-/+/E)</li> <li>Application-specific quick setup menus for straightforward commissioning</li> </ul>                                                                                                    |
| Remote operation   | Depending on device version:<br>• Operation by means of HART protocol<br>• Operation by means of Modbus RS485                                                                                                    |

| CE mark                               | The measuring system is in conformity with the statutory requirements of the EC directives.<br>Endress+Hauser confirms successful testing of the device by affixing to it the CE mark.                                                                                                    |
|---------------------------------------|----------------------------------------------------------------------------------------------------|
| C-tick mark                           | The measuring system meets the EMC requirements of the Australian Communications and Media Authority (ACMA).                                                                                                    |
| Ex approval                           | Information about currently available Ex versions (ATEX, FM, CSA etc.) can be supplied by your Endress+Hauser representative on request. All explosion protection data are given in separate documentation which is also available upon request.                                                                                                    |
| Legal metrological control            | The gas meter is approved in accordance with Measuring Instruments Directive 2004/22/EC for applications subject to legal metrological control which use fuel gases, technically pure flammable gases and mixtures of these gases in a gaseous state, with a pressure of 100 bar, or 280 bar (Promass O), or 350 bar (Promass A, high-pressure version).                                        |
|                                       | The device has an EC type-examination certificate in accordance with Measuring Instruments Directive, PTB approval number: DE-08-MI002-PTB007                                                                                                    |
| Sanitary compatibility                | <ul><li>3A approval</li><li>EHEDG-inspected (only Promass A)</li></ul>                                                                                                    |
| Pressure measuring device<br>approval | Measuring devices with a nominal diameter smaller than or equal to DN 25 correspond to Article 3 (3) of the EC Directive 97/23/EC (Pressure Equipment Directive) and have been designed and manufactured according to good engineering practice. For larger nominal diameters, optional approvals according to Cat. II/III are available when required (depends on fluid and process pressure). |
| Functional safety                     | SIL 2: In accordance with IEC 61508/IEC 61511-1 (FDIS)                                                                                                    |
| Modbus RS485                          | The measuring device meets all the requirements of the Modbus/TCP conformity and integration test and has the "Modbus/TCP Conformance Test Policy, version 2.0". The measuring device has successfully passed all of the test procedures carried out and is certified by the "Modbus/TCP Conformance Test Laboratory" of the University of Michigan.                                            |
| Other standards and guidelines        | EN 60529:<br>Degrees of protection by housing (IP code)                                                                                                    |
|                                       | EN 61010-1:<br>Safety requirements for electrical equipment for measurement, control and laboratory use                                                                                                    |
|                                       | IEC/EN 61326<br>"Emission in accordance with requirements for Class A".<br>Electromagnetic compatibility (EMC requirements)                                                                                                    |
|                                       | NAMUR NE 21:<br>Electromagnetic compatibility (EMC) of industrial process and laboratory control equipment                                                                                                    |
|                                       | NAMUR NE 43:<br>Standardization of the signal level for the breakdown information of digital transmitters with analog<br>output signal.                                                                                                    |
|                                       | NAMUR NE 53:<br>Software of field devices and signal-processing devices with digital electronics                                                                                                    |

#### 6.1.10 Certificates and approvals

# 7 Functions relevant to custody transfer

Information on all available functions can be found in the separate manual entitled "Description of Device Functions", BA00110D Promass 84 HART or BA00130D Promass 84 Modbus RS485. In addition to the names of all functions and their place in the function matrix, this manual gives a precise explanation of their functionality, of selection and configuration options and of cross-connections within the function matrix, from the perspective of onsite operation. The following is a list of functions relevant to custody transfer only, accompanied by a brief explanation:

# 7.1 Custody transfer

| Function name                                                 | No.  | Description                                                                               | Configuration                                        |
|---------------------------------------------------------------|------|-------------------------------------------------------------------------------------------|------------------------------------------------------|
| CUSTODY TRANSFER                                              | Z000 | Use this function to display whether the measuring point is set to custody transfer mode. | Display: C.T. YES                                    |
| PULSE OUTPUT 1<br>CUSTODY TRANSFER                            | Z001 | Use this function to select pulse output 1 for transferring the CT signal.                | Options: YES<br>(if relevant to custody<br>transfer) |
| PULSE OUTPUT 2<br>CUSTODY TRANSFER *                          | Z002 | Use this function to select pulse output 2 for transferring the CT signal.                | Options: YES<br>(if relevant to custody<br>transfer) |
| CURRENT OUTPUT 1<br>CUSTODY TRANSFER                          | Z003 | Use this function to select current output 1 for transferring the CT signal.              | Options: YES<br>(if relevant to custody<br>transfer) |
| TOTALIZER 1<br>CUSTODY TRANSFER                               | Z006 | Use this function to select totalizer 1 for transferring the CT signal.                   | Options: YES<br>(if relevant to custody<br>transfer) |
| TOTALIZER 2<br>CUSTODY TRANSFER                               | Z007 | Use this function to select totalizer 2 for transferring the CT signal.                   | Options: YES<br>(if relevant to custody<br>transfer) |
| TOTALIZER 3<br>CUSTODY TRANSFER                               | Z008 | Use this function to select totalizer 3 for transferring the CT signal.                   | Options: YES<br>(if relevant to custody<br>transfer) |
| MODBUS CFG C.T. **                                            | Z009 | Use this function to select totalizer 3 for transferring the CT signal.                   | Options: YES<br>(if relevant to custody<br>transfer) |
| * available only for Proline Promass 84 HART measuring device |      |                                                                                           |                                                      |

\*\* available only for Proline Promass 84 Modbus RS485 measuring device

# 7.2 Meas. variables $\rightarrow$ System units $\rightarrow$ Configuration

| Function name                 | No.  | Description                                   | Configuration         |
|-------------------------------|------|-----------------------------------------------|-----------------------|
| UNIT<br>MASS FLOW             | 0400 | Use this function to select the desired unit. | Options:<br>e.g. kg/h |
| UNIT<br>MASS                  | 0401 | Use this function to select the desired unit. | Options:<br>e.g. kg   |
| UNIT<br>VOLUME FLOW           | 0402 | Use this function to select the desired unit. | Options:<br>e.g. 1/h  |
| UNIT<br>VOLUME                | 0403 | Use this function to select the desired unit. | Options:<br>e.g. l    |
| UNIT CORRECTED<br>VOLUME FLOW | 0404 | Use this function to select the desired unit. | Options:<br>e.g. Nl/h |
| UNIT<br>CORRECTED VOLUME      | 0405 | Use this function to select the desired unit. | Options:<br>e.g. Nl   |

| [                         |      |                                               |                             |
|---------------------------|------|-----------------------------------------------|-----------------------------|
| Function name             | No.  | Description                                   | Configuration               |
| UNIT<br>DENSITY           | 0420 | Use this function to select the desired unit. | Options:<br>e.g. kg/l       |
| UNIT<br>REFERENCE DENSITY | 0421 | Use this function to select the desired unit. | Options:<br>e.g. kg/Nl      |
| UNIT<br>TEMPERATURE       | 0422 | Use this function to select the desired unit. | Options:<br>e.g. °C         |
| UNIT<br>LENGTH            | 0424 | Use this function to select the desired unit. | Options:<br>e.g. MILLIMETER |
| UNIT<br>PRESSURE          | 0426 | Use this function to select the desired unit. | Options:<br>e.g. bara       |

## 7.3 Meas. variables $\rightarrow$ System units $\rightarrow$ Add. configuration

# 7.4 Meas. variables $\rightarrow$ Special units $\rightarrow$ Arbitrary unit

| Function name                | No.  | Description                                                                                 | Configuration            |
|------------------------------|------|---------------------------------------------------------------------------------------------|--------------------------|
| TEXT<br>ARBITRARY MASS *     | 0600 | Use this function to enter text for arbitrary mass/mass flow.                               | User input:<br>e.g. CENT |
| FACTOR<br>ARBITRARY MASS *   | 0601 | Use this function to enter quantity factor (without time) for arbitrary mass/mass flow.     | User input:<br>e.g. 1    |
| TEXT<br>ARBITRARY VOLUME *   | 0602 | Use this function to enter text for arbitrary volume/<br>volume flow.                       | User input:<br>e.g. GLAS |
| FACTOR<br>ARBITRARY VOLUME * | 0603 | Use this function to enter quantity factor (without time) for arbitrary volume/volume flow. | User input:<br>e.g. 1    |
| TEXT<br>ARBITRARY DENSITY*   | 0604 | Use this function to enter text for arbitrary density.                                      | User input:<br>e.g. GLAS |
| FACTOR<br>ARBITRARY DENSITY* | 0605 | Use this function to enter quantity factor (without time) for arbitrary density.            | User input:<br>e.g. 1    |

 $\star$  available only for the Proline Promass 84 HART measuring device

## 7.5 Quick setup

| Function name                   | No.  | Description                                                   | Configuration |
|---------------------------------|------|---------------------------------------------------------------|---------------|
| QUICK SETUP<br>COMMISSIONING    | 1002 | Start setup.                                                  | _             |
| QUICK SETUP<br>PULSATING FLOW   | 1003 | Start setup.                                                  | -             |
| QUICK SETUP<br>GAS MEASUREMENT  | 1004 | Start setup.                                                  | -             |
| QUICK SETUP<br>COMMUNICATION ** | 1006 | Start setup.                                                  | -             |
| T-DAT<br>SAVE/LOAD              | 1006 | Saving from EEPROM to T-DAT.<br>Loading from T-DAT to EEPROM. | _             |

 $^{\star\star}$  available only for the Proline Promass 84 Modbus RS485 measuring device

## 7.6 Display $\rightarrow$ Control $\rightarrow$ Basic config.

| Function name   | No.  | Description                                                                                   | Configuration           |
|-----------------|------|-----------------------------------------------------------------------------------------------|-------------------------|
| DISPLAY DAMPING | 2002 | Time constant which determines how the display reacts to severely fluctuating flow variables. | User input:<br>e.g. 1 s |

# 7.7 Display $\rightarrow$ Control $\rightarrow$ Unlocking/locking

| Function name | No.  | Description                                                                                      | Configuration       |
|---------------|------|--------------------------------------------------------------------------------------------------|---------------------|
| ACCESS CODE   | 2020 | Use this function to enter the code number to enable programming $/$ change the device settings. | User input:<br>84   |
|               |      | Blocking of functions relevant to custody transfer                                               | User input:<br>8400 |
|               |      | Note!<br>Function not blocked in custody transfer mode.                                          |                     |

## **7.8** User interface $\rightarrow$ Main line $\rightarrow$ Configuration

| Function name | No.  | Description                                                     | Configuration                                |
|---------------|------|-----------------------------------------------------------------|----------------------------------------------|
| ASSIGN        | 2200 | Use this function to assign a display value to the main line.   | Options:<br>e.g. MASS FLOW                   |
| 100% VALUE    | 2201 | Use this function to specify the value to be displayed as 100%. | User input: 5-digit<br>floating-point number |
| FORMAT        | 2202 | Use this function to select the number of decimal places.       | Options:<br>e.g. XX.XXX                      |

# 7.9 User interface $\rightarrow$ Main line $\rightarrow$ Multiplex

| Function name | No.  | Description                                                     | Configuration                                |
|---------------|------|-----------------------------------------------------------------|----------------------------------------------|
| ASSIGN        | 2220 | Use this function to assign a display value to the main line.   | Options:<br>e.g. MASS FLOW                   |
| 100% VALUE    | 2221 | Use this function to specify the value to be displayed as 100%. | User input: 5-digit<br>floating-point number |
| FORMAT        | 2222 | Use this function to select the number of decimal places.       | Options:<br>e.g. XX.XXX                      |

# 7.10 User interface $\rightarrow$ Additional line $\rightarrow$ Configuration

| Function name | No.  | Description                                                     | Configuration                                |
|---------------|------|-----------------------------------------------------------------|----------------------------------------------|
| ASSIGN        | 2400 | Use this function to assign a display value to the main line.   | Options:<br>e.g. MASS FLOW                   |
| 100% VALUE    | 2401 | Use this function to specify the value to be displayed as 100%. | User input: 5-digit<br>floating-point number |
| FORMAT        | 2402 | Use this function to select the number of decimal places.       | Options:<br>e.g. XX.XXX                      |
| DISPLAY MODE  | 2403 | Use this function to select the format of the bar graph.        | Options:<br>e.g. STANDARD                    |

## 7.11 User interface $\rightarrow$ Additional line $\rightarrow$ Multiplex

| Function name | No.  | Description                                                     | Configuration                                |
|---------------|------|-----------------------------------------------------------------|----------------------------------------------|
| ASSIGN        | 2420 | Use this function to assign a display value to the main line.   | Options:<br>e.g. MASS FLOW                   |
| 100% VALUE    | 2421 | Use this function to specify the value to be displayed as 100%. | User input: 5-digit<br>floating-point number |
| FORMAT        | 2422 | Use this function to select the number of decimal places.       | Options:<br>e.g. XX.XXX                      |
| DISPLAY MODE  | 2423 | Use this function to select the format of the bar graph.        | Options:<br>e.g. STANDARD                    |

# 7.12 User interface $\rightarrow$ Information line $\rightarrow$ Configuration

| Function name | No.  | Description                                                     | Configuration                                |
|---------------|------|-----------------------------------------------------------------|----------------------------------------------|
| ASSIGN        | 2600 | Use this function to assign a display value to the main line.   | Options:<br>e.g. MASS FLOW                   |
| 100% VALUE    | 2601 | Use this function to specify the value to be displayed as 100%. | User input: 5-digit<br>floating-point number |
| FORMAT        | 2602 | Use this function to select the number of decimal places.       | Options:<br>e.g. XX.XXX                      |
| DISPLAY MODE  | 2603 | Use this function to select the format of the bar graph.        | Options:<br>e.g. STANDARD                    |

# 7.13 User interface $\rightarrow$ Information line $\rightarrow$ Multiplex

| Function name | No.  | Description                                                     | Configuration                                |
|---------------|------|-----------------------------------------------------------------|----------------------------------------------|
| ASSIGN        | 2620 | Use this function to assign a display value to the main line.   | Options:<br>e.g. MASS FLOW                   |
| 100% VALUE    | 2621 | Use this function to specify the value to be displayed as 100%. | User input: 5-digit<br>floating-point number |
| FORMAT        | 2622 | Use this function to select the number of decimal places.       | Options:<br>e.g. XX.XXX                      |
| DISPLAY MODE  | 2623 | Use this function to select the format of the bar graph.        | Options:<br>e.g. STANDARD                    |

## 7.14 Totalizer $\rightarrow$ Totalizer 1 to 3 $\rightarrow$ Configuration

| Function name   | No.  | Description                                                                     | Configuration              |
|-----------------|------|---------------------------------------------------------------------------------|----------------------------|
| ASSIGN          | 3000 | Use this function to assign a measured variable to the relevant totalizer.      | Options:<br>e.g. MASS FLOW |
| UNIT TOTALIZER  | 3001 | Use this function to select the desired unit.                                   | Options:<br>e.g. kg        |
| TOTALIZER MODE  | 3002 | Use this function to select how the totalizer should operate.                   | Options:<br>e.g. FORWARD   |
| RESET TOTALIZER | 3003 | Use this function to reset the total and the overflow of the totalizer to zero. | Options:<br>e.g. NO        |

## 7.15 Totalizer $\rightarrow$ Handling totalizer

| Function name        | No.  | Description                                                                      | Configuration         |
|----------------------|------|----------------------------------------------------------------------------------|-----------------------|
| RESET ALL TOTALIZERS | 3800 | Use this function to reset the total and the overflow of all totalizers to zero. | Options:<br>e.g. NO   |
| FAILSAFE MODE        | 3801 | Use this function to select failsafe mode in the event of a fault.               | Options:<br>e.g. STOP |

# 7.16 Outputs $\rightarrow$ Current output $\rightarrow$ Configuration

| Function name  | No.  | Description                                                                                          | Configuration                 |
|----------------|------|----------------------------------------------------------------------------------------------------|-------------------------------|
| ASSIGN         | 4000 | Use this function assign a measured variable to the relevant current output.                         | Options:<br>e.g. MASS FLOW    |
| CURRENT SPAN   | 4001 | Use this function to select the current span.                                                        | Options:<br>e.g. 4-20 mA      |
| VALUE 0_4 mA   | 4002 | Use this function to specify the value at which a current value of 0 or 4 mA is output.              | Options:<br>e.g. 0 kg/h       |
| VALUE 20 mA    | 4003 | Use this function to specify the value at which a current value of 20 mA is output.                  | Options:<br>e.g. 200 kg/h     |
| MEASURING MODE | 4004 | Use this function to select the measuring mode.                                                      | Options:<br>e.g. STANDARD     |
| TIME CONSTANT  | 4005 | Time constant which determines how the current output reacts to severely fluctuating flow variables. | Options:<br>e.g. 1.00 s       |
| FAILSAFE MODE  | 4006 | Use this function to select failsafe mode in the event of a fault.                                   | Options: e.g. MIN.<br>CURRENT |

# 7.17 Outputs $\rightarrow$ Current output $\rightarrow$ Operation

| Function name               | No.  | Description                                                         | Configuration               |
|-----------------------------|------|---------------------------------------------------------------------|-----------------------------|
| SIMULATION CURRENT          | 4041 | Use this function to activate the simulation of the current output. | Options:<br>e.g. OFF        |
| VALUE SIMULATION<br>CURRENT | 4041 | Default value for the simulation of the current output.             | User input:<br>e.g. 0.00 mA |

# 7.18 Outputs $\rightarrow$ Pulse/freq. output $\rightarrow$ Configuration

| Function name     | No.  | Description                                                                                                    | Configuration          |
|-------------------|------|----------------------------------------------------------------------------------------------------|------------------------|
| MODE OF OPERATION | 4200 | Configuration of output as:<br>Frequency output, $\rightarrow \stackrel{\frown}{=} 33$<br>Pulse output, $\rightarrow \stackrel{\frown}{=} 33$<br>Status output, $\rightarrow \stackrel{\frown}{=} 34$ | Options:<br>e.g. PULSE |

#### 7.18.1 Frequency output

| Function name         | No.  | Description                                                                                            | Configuration                          |
|-----------------------|------|----------------------------------------------------------------------------------------------------|----------------------------------------|
| ASSIGN FREQUENCY      | 4201 | Use this function to assign a measured variable to the frequency output.                               | Options:<br>e.g. MASS FLOW             |
| START VALUE FREQUENCY | 4202 | Use this function to enter the start value frequency.                                                  | User input:<br>e.g. 0 Hz               |
| END VALUE FREQUENCY   | 4203 | Use this function to enter the end value frequency.                                                    | User input:<br>e.g. 10000 Hz           |
| VALUE f MIN           | 4204 | Use this function to enter a value for the start value frequency.                                      | User input:<br>e.g. 0 kg/1             |
| VALUE f HIGH          | 4205 | Use this function to enter a value for the end value frequency.                                        | User input:<br>e.g. 2 kg/1             |
| MEASURING MODE        | 4206 | Use this function to select the measuring mode.                                                        | Options:<br>e.g. STANDARD              |
| OUTPUT SIGNAL         | 4207 | Use this function to select the output configuration.                                                  | Options:<br>e.g. PASSIVE –<br>POSITIVE |
| TIME CONSTANT         | 4208 | Time constant which determines how the frequency output reacts to severely fluctuating flow variables. | User input:<br>e.g. 0.00 s             |
| FAILSAFE MODE         | 4209 | Use this function to select failsafe mode in the event of a fault.                                     | Options:<br>e.g. FALLBACK<br>VALUE     |
| FAILSAFE VALUE        | 4211 | Use this function to specify the frequency issued by the output in the event of a fault.               | User input:<br>e.g. 12500 Hz           |

#### 7.18.2 Pulse output

| Function name  | No.  | Description                                                                | Configuration                         |
|----------------|------|----------------------------------------------------------------------------|---------------------------------------|
| ASSIGN PULSE   | 4221 | Use this function to assign a measured variable to the pulse output.       | Options:<br>e.g. MASS FLOW            |
| PULSE VALUE    | 4222 | Use this function to enter the flow rate at which a pulse is to be output. | User input:<br>e.g. 1 kg              |
| PULSE WIDTH    | 4223 | Use this function to enter the pulse width.                                | User input:<br>e.g. 100 ms            |
| MEASURING MODE | 4225 | Use this function to select the measuring mode.                            | Options:<br>e.g. STANDARD             |
| OUTPUT SIGNAL  | 4226 | Use this function to select the output configuration.                      | Options:<br>e.g. PASSIVE-<br>POSITIVE |
| FAILSAFE MODE  | 4227 | Use this function to select failsafe mode in the event of a fault.         | Options:<br>e.g. FALLBACK<br>VALUE    |

#### 7.18.3 Status output

| Function name    | No.  | Description                                                                                               | Configuration                  |
|------------------|------|----------------------------------------------------------------------------------------------------|--------------------------------|
| ASSIGN STATUS    | 4241 | Use this function to assign a switching function to the status output.                                    | Options:<br>e.g. FAULT MESSAGE |
| ON-VALUE         | 4242 | Use this function to enter the value for the switch-on point.                                             | User input:<br>e.g. 0 kg       |
| SWITCH-ON DELAY  | 4243 | Time period which must elapse after the switch-on point has been reached and before the output switches.  | User input:<br>e.g. 0.0 s      |
| OFF-VALUE        | 4244 | Use this function to enter the value for the switch-off point.                                            | User input:<br>e.g. 2 kg       |
| SWITCH-OFF DELAY | 4245 | Time period which must elapse after the switch-off point has been reached and before the output switches. | User input:<br>e.g. 0.0 s      |
| MEASURING MODE   | 4246 | Use this function to select the measuring mode.                                                           | Options:<br>e.g. STANDARD      |
| TIME CONSTANT    | 4247 | Time constant which determines how the frequency output reacts to severely fluctuating flow variables.    | User input:<br>e.g. 0.00 s     |

# 7.19 Outputs $\rightarrow$ Pulse/freq. output $\rightarrow$ Operation

#### 7.19.1 Frequency output

| Function name                 | No.  | Description                                                           | Configuration            |
|-------------------------------|------|-----------------------------------------------------------------------|--------------------------|
| ACTUAL FREQUENCY              | 4301 | Use this function to display the frequency currently output.          | Display:<br>e.g. 0 Hz    |
| SIMULATION FREQUENCY          | 4302 | Use this function to activate the simulation of the frequency output. | Options:<br>e.g. OFF     |
| VALUE SIMULATION<br>FREQUENCY | 4303 | Default value for the simulation of the frequency output.             | User input:<br>e.g. 0 Hz |

### 7.19.2 Pulse output

| Function name          | No.  | Description                                                       | Configuration         |
|------------------------|------|-------------------------------------------------------------------|-----------------------|
| SIMULATION PULSE       | 4322 | Use this function to activate the simulation of the pulse output. | Options:<br>e.g. OFF  |
| VALUE SIMULATION PULSE | 4323 | Default value for the simulation of the pulse output.             | User input:<br>e.g. 0 |

#### 7.19.3 Status output

| Function name                    | No.  | Description                                                        | Configuration                  |
|----------------------------------|------|--------------------------------------------------------------------|--------------------------------|
| ACTUAL STATUS                    | 4341 | Use this function to display the status currently output.          | Display:<br>e.g. CONDUCTIVE    |
| SIMULATION SWITCH<br>POINT       | 4342 | Use this function to activate the simulation of the status output. | Options:<br>e.g. OFF           |
| VALUE SIMULATION<br>SWITCH POINT | 4343 | Default value for the simulation of the status output.             | User input:<br>e.g. CONDUCTIVE |

## 7.20 Outputs $\rightarrow$ Relay output $\rightarrow$ Configuration

| Function name    | No.  | Description                                                                                               | Configuration                  |
|------------------|------|----------------------------------------------------------------------------------------------------|--------------------------------|
| ASSIGN RELAY     | 4700 | Use this function to assign a switching function to the relay output.                                     | Options:<br>e.g. FAULT MESSAGE |
| ON-VALUE         | 4701 | Use this function to enter the value for the switch-on point.                                             | User input:<br>e.g. 0 kg       |
| SWITCH-ON DELAY  | 4702 | Time period which must elapse after the switch-on point has been reached and before the output switches.  | User input:<br>e.g. 0.0 s      |
| OFF-VALUE        | 4703 | Use this function to enter the value for the switch-off point.                                            | User input:<br>e.g. 2 kg       |
| SWITCH-OFF DELAY | 4704 | Time period which must elapse after the switch-off point has been reached and before the output switches. | User input:<br>e.g. 0.0 s      |
| MEASURING MODE   | 4705 | Use this function to select the measuring mode.                                                           | Options:<br>e.g. STANDARD      |
| TIME CONSTANT    | 4706 | Time constant which determines how the relay output reacts to severely fluctuating flow variables.        | User input:<br>e.g. 0.00 s     |

## 7.21 Outputs $\rightarrow$ Relay output $\rightarrow$ Operation

| Function name                    | No.  | Description                                                       | Configuration                            |
|----------------------------------|------|-------------------------------------------------------------------|------------------------------------------|
| ACTUAL STATUS RELAY              | 4740 | Use this function display the status currently output.            | Display:<br>e.g. MAKE CONTACT<br>OPEN    |
| SIMULATION SWITCH<br>POINT       | 4741 | Use this function to activate the simulation of the relay output. | Options:<br>e.g. OFF                     |
| VALUE SIMULATION<br>SWITCH POINT | 4742 | Default value for the simulation of the relay output.             | User input:<br>e.g. MAKE CONTACT<br>OPEN |

## 7.22 Inputs $\rightarrow$ Status input $\rightarrow$ Configuration

| Function name       | No.  | Description                                                                                                    | Configuration                        |
|---------------------|------|----------------------------------------------------------------------------------------------------|--------------------------------------|
| ASSIGN STATUS INPUT | 5000 | Use this function to assign a switching function to the status input.                                                        | Options: e.g. RESET<br>FAULT MESSAGE |
| ACTIVE LEVEL        | 5001 | Use this function to select the level at which the switching function is to be activated.                                    | User input:<br>e.g. HIGH             |
| MINIMUM PULSE WIDTH | 5002 | Use this function to specify the minimum pulse width<br>which must be present for the switching function to be<br>activated. | User input:<br>e.g. 50 ms            |

# 7.23 Inputs $\rightarrow$ Status input $\rightarrow$ Operation

| Function name                    | No.  | Description                                                       | Configuration           |
|----------------------------------|------|-------------------------------------------------------------------|-------------------------|
| SIMULATION STATUS<br>INPUT       | 5041 | Use this function to activate the simulation of the status input. | Options:<br>e.g. OFF    |
| VALUE SIMULATION<br>STATUS INPUT | 5042 | Default value for the simulation of the status input.             | User input:<br>e.g. LOW |

## 7.24 Basic function $\rightarrow$ Process parameter $\rightarrow$ Configuration

| Function name                 | No.  | Description                                                               | Configuration              |
|-------------------------------|------|---------------------------------------------------------------------------|----------------------------|
| ASSIGN LOW FLOW CUT<br>OFF    | 6400 | Use this function to assign a switching function to the low flow cut off. | Options:<br>e.g. MASS FLOW |
| ON-VALUE LOW FLOW CUT<br>OFF  | 6402 | Use this function to enter the value for the switch-on point.             | User input:<br>e.g. 0 kg   |
| OFF-VALUE LOW FLOW<br>CUTOFF  | 6403 | Use this function to enter the value for the switch-off point.            | User input:<br>e.g. 2 kg   |
| PRESSURE SHOCK<br>SUPPRESSION | 6404 | Use this function to specify the duration of pressure shock suppression.  | User input:<br>e.g. 0.0 s  |

# 7.25 Basic function $\rightarrow$ Process para. $\rightarrow$ EPD parameter

| Function name        | No.  | Description                                                                                                    | Configuration                   |
|----------------------|------|----------------------------------------------------------------------------------------------------|---------------------------------|
| EMPTY PIPE DETECTION | 6420 | Use this function to activate empty pipe detection.                                                              | Options:<br>e.g. OFF            |
| EPD VALUE LOW        | 6423 | Use this function to enter the lower density value for fluid monitoring.                                         | User input:<br>e.g. 0.2000 kg/l |
| EPD VALUE HIGH       | 6424 | Use this function to enter the upper density value for fluid monitoring.                                         | User input:<br>e.g. 6.0000 kg/l |
| EPD RESPONSE TIME    | 6425 | Use this function to specify the time period which must<br>elapse before a notice or fault message is generated. | User input:<br>e.g. 1.0 s       |
| EPD EXC.CURR.        | 6426 | Use this function to specify the excitation current which generates a notice or fault message.                   | User input:<br>e.g. 100 mA      |

## 7.26 Basic function $\rightarrow$ Process para. $\rightarrow$ Ref. parameter

| Function name                   | No.  | Description                                                                                                    | Configuration                                             |
|---------------------------------|------|----------------------------------------------------------------------------------------------------|-----------------------------------------------------------|
| CORRECTED VOLUME<br>CALCULATION | 6460 | Use this function to select how the standard volume flow is to be calculated.                                                    | Options: e.g. FIXED<br>REFERENCE DENSITY                  |
| FIXED REFERENCE DENSITY         | 6461 | Use this function to enter the density value for calculating the standard volume flow.                                           | User input:<br>e.g. 1 kg/Nl                               |
| EXPANSION COEFFICIENT           | 6462 | Use this function to enter the expansion coefficient used to calculate the temperature-compensated density functions.            | User input:<br>e.g. 0.5000 e <sup>-3</sup> [1/K]          |
| EXPANSION COEFFICIENT<br>SQUARE | 6463 | Use this function to enter the squared expansion coefficient in case temperature compensation is not linear.                     | User input:<br>e.g. 0 e <sup>-6</sup> [1/K <sup>2</sup> ] |
| REFERENCE TEMPERATURE           | 6464 | Use this function to enter the reference temperature for calculating: corrected vol. flow, corrected vol. and reference density. | User input:<br>e.g. 20.000 °C                             |

## 7.27 Basic function $\rightarrow$ Process parameter $\rightarrow$ Adjustment

| Function name          | No.  | Description                                                                                                    | Configuration                   |
|------------------------|------|----------------------------------------------------------------------------------------------------|---------------------------------|
| ZERO POINT ADJUST      | 6480 | Use this function to activate zero point adjustment.                                                                               | Options:<br>e.g. CANCEL         |
| DENSITY ADJUST<br>MODE | 6482 | Use this function to select whether a 1-point or 2-point density adjustment is to be carried out.                                  | Options:<br>e.g. CANCEL         |
| DENSITY SETPOINT 1     | 6483 | Use this function to enter the density setpoint value for<br>the 1st fluid for which a density adjustment is to be<br>carried out. | User input:<br>e.g. 1.0000 kg/l |
| MEASURE FLUID 1        | 6484 | Use this function to measure the current density of the first fluid for density adjustment.                                        | User input:<br>e.g. CANCEL      |
| DENSITY SETPOINT 2     | 6485 | Use this function to enter the density setpoint value for<br>the 2nd fluid for which a density adjustment is to be<br>carried out. | User input:<br>e.g. 1.0000 kg/l |
| MEASURE FLUID 2        | 6486 | Use this function to enter the current density of the second fluid for density adjustment.                                         | User input:<br>e.g. CANCEL      |
| DENSITY ADJUST         | 6487 | Use this function to activate the density adjustment or measurement of the first or second fluid.                                  | User input:<br>e.g. CANCEL      |
| RESTORE ORIGINAL       | 6488 | Use this function to restore the original density coefficients determined at the factory.                                          | User input:<br>e.g. NO          |

## **7.28** Basic function $\rightarrow$ Process para. $\rightarrow$ Pressure correct.

| Function name | No.  | Description                                                            | Configuration           |
|---------------|------|------------------------------------------------------------------------|-------------------------|
| PRESSURE MODE | 6500 | Use this function to configure the automatic pressure correction.      | Options: e.g. OFF       |
| PRESSURE      | 6501 | Use this function to enter the pressure value for pressure correction. | User input: e.g. 0 barg |

## 7.29 Basic function $\rightarrow$ System parameter $\rightarrow$ Configuration

| Function name                 | No.  | Description                                                                                                    | Configuration              |
|-------------------------------|------|----------------------------------------------------------------------------------------------------|----------------------------|
| INSTALLATION DIRECTION SENSOR | 6600 | Use this function to change the sign for the flow variable.                                                      | Options:<br>e.g. NORMAL    |
| DENSITY DAMPING               | 6602 | Use this function to configure the sensitivity of the density measuring signal to fluctuations in fluid density. | User input:<br>e.g. 0.00 s |
| FLOW DAMPING                  | 6603 | Use this function to configure the sensitivity of the measuring signal to interference peaks.                    | User input:<br>e.g. 0 s    |
| POSITIVE ZERO RETURN          | 6605 | Use this function to interrupt the evaluation of the measured variables.                                         | Options:<br>e.g. OFF       |

# 7.30 Basic function $\rightarrow$ Sensor data $\rightarrow$ Configuration

| Function name        | No.  | Description                                                                          | Configuration                            |
|----------------------|------|--------------------------------------------------------------------------------------|------------------------------------------|
| K-FACTOR             | 6800 | Use this function to display the current calibration factor for the sensor.          | Display: depending on DN and calibration |
| ZERO POINT           | 6803 | Use this function to display the current zero point correction value for the sensor. | Display: depending on calibration        |
| NOMINAL DIAMETER     | 6804 | Use this function to display the nominal diameter of the sensor.                     | Display: depending on<br>DN              |
| POSITIVE ZERO RETURN | 6605 | Use this function to interrupt the evaluation of the measured variables.             | Options:<br>e.g. OFF                     |

## 7.31 Basic function $\rightarrow$ Sensor data $\rightarrow$ Flow coeff.

| Function name                 | No.  | Description                                                    | Configuration |
|-------------------------------|------|----------------------------------------------------------------|---------------|
| TEMPERATURE<br>COEFFICIENT KM | 6840 | Use this function to display the temperature coefficient KM.   | display only  |
| TEMP. COEFFICIENT KM 2        | 6841 | Use this function to display the temperature coefficient KM 2. | display only  |
| TEMP. COEFFICIENT KT          | 6842 | Use this function to display the temperature coefficient KT.   | display only  |
| CALIBRATION COEFF. KD 1       | 6843 | Use this function to display the calibration coefficient KD 1. | display only  |
| CALIBRATION COEFF. KD 2       | 6844 | Use this function to display the calibration coefficient KD 2. | display only  |

# 7.32 Basic function $\rightarrow$ Sensor data $\rightarrow$ Density coeff.

| Function name           | No.  | Description                                               | Configuration |
|-------------------------|------|-----------------------------------------------------------|---------------|
| DENSITY COEFFICIENT C 0 | 6850 | Use this function to display the density coefficient C 0. | display only  |
| DENSITY COEFFICIENT C 1 | 6851 | Use this function to display the density coefficient C 1. | display only  |
| DENSITY COEFFICIENT C 2 | 6852 | Use this function to display the density coefficient C 2. | display only  |
| DENSITY COEFFICIENT C 3 | 6853 | Use this function to display the density coefficient C 3. | display only  |
| DENSITY COEFFICIENT C 4 | 6854 | Use this function to display the density coefficient C 4. | display only  |
| DENSITY COEFFICIENT C 5 | 6855 | Use this function to display the density coefficient C 5. | display only  |

# 7.33 Supervision $\rightarrow$ System $\rightarrow$ Configuration

| Function name        | No.  | Description                                                                                                    | Configuration                       |
|----------------------|------|----------------------------------------------------------------------------------------------------|-------------------------------------|
| ASSIGN SYSTEM ERROR  | 8000 | Use this function to display system errors.                                                                      | Options:<br>e.g. system error list  |
| ERROR CATEGORY       | 8001 | Use this function to determine whether the system error generates a notice or fault message.                     | Options: e.g. NOTICE<br>MESSAGE     |
| ASSIGN PROCESS ERROR | 8002 | Use this function to display process errors.                                                                     | Options:<br>e.g. process error list |
| ERROR CATEGORY       | 8003 | Use this function to determine whether the process error generates a notice or fault message.                    | Options: e.g. NOTICE<br>MESSAGE     |
| ACKNOWLEDGE FAULTS   | 8004 | Use this function to determine whether a fault message must be acknowledged.                                     | Options:<br>e.g. ON                 |
| ALARM DELAY          | 8005 | Use this function to specify the time period which must<br>elapse before a notice or fault message is generated. | User input:<br>e.g. 0 s             |
| STORE PERMANENTLY    | 8007 | Use this function to display the status of the automatic, permanent storage of parameter changes in the EEPROM.  | Display:<br>e.g. ON                 |

# 7.34 Supervision $\rightarrow$ System $\rightarrow$ Operation

| Function name                 | No.  | Description                                                                                            | Configuration   |
|-------------------------------|------|----------------------------------------------------------------------------------------------------|-----------------|
| SIMULATION FAILSAFE<br>MODE   | 8042 | Use this function to switch all inputs, outputs and totalizers to their respective failsafe mode.      | Options:<br>OFF |
| SIMULATION<br>MEASURAND       | 8043 | Use this function to switch all inputs, outputs and totalizers to their respective flow-response mode. | Options:<br>OFF |
| VALUE SIMULATION<br>MEASURAND | 8044 | Default value for the simulation of the flow-response mode.                                            | Options:<br>OFF |
| SYSTEM RESET                  | 8046 | Use this function to reset the measuring system.                                                       | Options:<br>NO  |

# 7.35 Monitoring $\rightarrow$ Version-info $\rightarrow$ Device

| Function name   | No.  | Description                                                              | Configuration |
|-----------------|------|--------------------------------------------------------------------------|---------------|
| DEVICE SOFTWARE | 8100 | Use this function to display the current version of the device software. | display only  |

# 7.36 Supervision $\rightarrow$ Version-info $\rightarrow$ Sensor

| Function name                     | No.  | Description                                                                                 | Configuration |
|-----------------------------------|------|---------------------------------------------------------------------------------------------|---------------|
| SERIAL NUMBER                     | 8200 | Use this function to display the serial number of the sensor.                               | display only  |
| SENSOR TYPE                       | 8201 | Use this function to display the sensor type (e.g. Promass F).                              | display only  |
| SOFTWARE REVISION<br>NUMBER S-DAT | 8205 | Use this function to display the revision number of the software used to program the S-DAT. | display only  |

# 7.37 Supervision $\rightarrow$ Version-info $\rightarrow$ Amplifier

| Function name                         | No.  | Description                                                                                 | Configuration |
|---------------------------------------|------|---------------------------------------------------------------------------------------------|---------------|
| SOFTWARE REVISION<br>NUMBER AMPLIFIER | 8222 | Use this function to display the software revision number of the amplifier.                 | display only  |
| SOFTWARE REVISION<br>NUMBER T-DAT     | 8225 | Use this function to display the revision number of the software used to program the T-DAT. | display only  |
| LANGUAGE GROUP                        | 8226 | Use this function to display the language group.                                            | display only  |

## 7.38 Supervision $\rightarrow$ Version-info $\rightarrow$ I/O module

| Function name                      | No.  | Description                                                                                     | Configuration |
|------------------------------------|------|-------------------------------------------------------------------------------------------------|---------------|
| I/O MODULE TYPE                    | 8300 | Use this function to display the configuration of the I/O module complete with terminal number. | display only  |
| SOFTWARE REV. NUMBER<br>I/O MODULE | 9303 | Use this function to display the software revision number of the $\rm I/O$ module.              | display only  |

## 7.39 Service & Analysis $\rightarrow$ Application $\rightarrow$ Test points

| Function name               | No.  | Description                                                                                                    | Configuration |
|-----------------------------|------|----------------------------------------------------------------------------------------------------|---------------|
| OSCILLATION FREQUENCY       | 9000 | Use this function to display the current operating frequency (resonance frequency) of the measuring tubes in Hz. This depends on the sensor type and fluid density. | display only  |
| EXCITATION CURRENT          | 9001 | Use this function to display the effective value of the excitation current in mA.                                                                                   | display only  |
| CARRIER TUBE<br>TEMPERATURE | 9002 | Use this function to display the current temperature of the carrier tube.                                                                                           | display only  |

# 7.40 Service & Analysis $\rightarrow$ Application $\rightarrow$ Monitoring

| Function name         | No.  | Description                                                                                                    | Configuration                                                                             |
|-----------------------|------|----------------------------------------------------------------------------------------------------|-------------------------------------------------------------------------------------------|
| MONITORING MODE       | 9100 | Use this function to suppress / output the following<br>error messages:<br>#701 EXC. CURR. LIM.<br>#701 FLUID INHOM.<br>#701 NOISE LIM. CH0<br>#701 NOISE LIM. CH0<br>#701 FLOW LIMIT                                                                                                    | Options:<br>OFF = Error messages<br>are suppressed.<br>ON = Error messages<br>are output. |
| OSCILLATION AMPLITUDE | 9101 | Use this function to increase or decrease the oscillating amplitude of the measuring tubes relative to the standard value of 100%.                                                                                                    | User input: 50 to 150% of standard value                                                  |
| GAIN AMPLIFIER        | 9102 | Use this function to enter the relative signal amplification                                                                                                    | User input: 25 to 150% of standard value                                                  |
| MONITOR INTERVAL      | 9102 | Use this function to specify the time from when a fault<br>occurs to when it is signaled by means of an error<br>message on the onsite display or at the outputs.<br>This interval also applies to the time from when the<br>fault is eliminated to when the error message is<br>removed from the onsite display or the outputs. | User input:<br>1.0 to 100 s                                                               |

# 7.41 Service & Analysis $\rightarrow$ Application $\rightarrow$ Gas measurement

| Function name                                   | No.  | Description                                                                                                    | Configuration                                                                                                    |
|-------------------------------------------------|------|----------------------------------------------------------------------------------------------------|----------------------------------------------------------------------------------------------------|
| GAS MODE                                        | 9200 | <ul> <li>Use this function to select the gas mode for gas measurement:</li> <li>OFF</li> <li>MODE 1 (for methane or natural gas)</li> <li>MODE 2 (for gas in GAS TYPE function)</li> <li>ETHYLENE</li> </ul>                                                                                                    | Options: MODE 1<br>(factory setting)                                                                                                    |
| GAS TYPE                                        | 9201 | Use this function to select the gas type for gas mode 2:<br>AIR, NITROGEN, ARGON, HELIUM, CO2, OXYGEN,<br>METHANE, AMMONIA, OTHER, HYDROGEN, C2H6,<br>C3H8, C4H10, CL2, HCL, CO, N2O, NO, H2S, SF6,<br>C3H6, O3.                                                                                                    | Options: METHANE<br>(factory setting)                                                                                                    |
| SOUND VELOCITY                                  | 9202 | Use this function to select the sound velocity of the gas<br>selected in the GAS TYPE function at 0 °C.<br>Caution!<br>The value for the sound velocity must be calculated at 0<br>°C and input in m/s.                                                                                                    | User input: 5-digit<br>floating point number,<br>incl. sign<br>Factory setting:<br>depending on the<br>option selected in the<br>gas type function.                                                                                                    |
| TEMPERATURE<br>COEFFICIENT OF<br>SOUND VELOCITY | 9203 | Use this function to enter the temperature coefficient<br>for the sound velocity of the gas selected in the GAS<br>TYPE function.<br>Caution!<br>The value for the temperature coefficient of the sound<br>velocity must be input in 1/K.                                                                                                    | User input: 5-digit<br>floating point number,<br>incl. sign<br>Factory setting:<br>depending on the<br>option selected in the<br>gas type function.                                                                                                    |
| PRESSURE MODE                                   | 9204 | <ul> <li>Use this function to select the setting for pressure measuring mode within ethylene gas measurement.</li> <li>Note!</li> <li>This function is not available unless the "ETHYLENE" setting was selected in the GAS MODE function .</li> <li>The option selected is also applied to the PRESSURE MODE function (6500) and vice versa. This means that there is no need to switch to another block within the function matrix when configuring ethylene gas measurement.</li> <li>The "MEASURED" option is available only if the measuring device has a current input.</li> </ul>                                       | Options:<br>OFF<br>No correction<br>FIX<br>The pressure is known<br>and is constant within<br>narrow limits. It is<br>input in the PRESSURE<br>FUNCTION.<br>MEASURED<br>The pressure is<br>measured externally<br>and read in via the<br>current input. |
| PRESSURE                                        | 9204 | <ul> <li>Use this function to enter the actual process pressure during measurement.</li> <li>Note!</li> <li>This function is not available unless "ETHYLENE" was selected in the GAS MODE function and "FIX" was selected in the PRESSURE MODE function.</li> <li>The value entered here is also applied to the PRESSURE function (6501) and vice versa. This means that there is no need to switch to another block within the function matrix when configuring ethylene gas measurement.</li> <li>The appropriate unit is taken from the function group SYSTEM UNITS (see the relevant operating instructions ).</li> </ul> | User input: -1,0133 to<br>+99999 barg<br>5-digit floating point<br>number, incl. sign                                                                                                    |

www.endress.com/worldwide

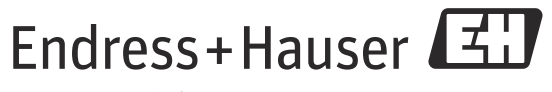

People for Process Automation

SD00128D/06/EN/13.11 71144260 FM+SGML9.0 ProMoDo